## Ascend New Buying Platform GEP SMART<sup>™</sup> Supplier Training

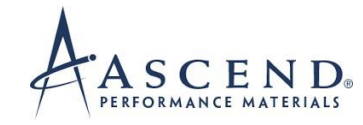

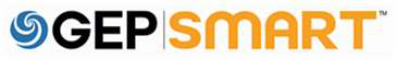

#### **Table of Contents**

| 1.   | Service Confirmation with Automatic Invoice Creation Process                                |    |
|------|---------------------------------------------------------------------------------------------|----|
| 1.1. | What is a service confirmation?                                                             |    |
| 1.2. | Create a service confirmation                                                               |    |
| 1.3. | Create a service confirmation (Basic Details Section)                                       |    |
| 1.4. | Create a service confirmation (Notes & Attachment Section)                                  |    |
| 1.5. | Create a service confirmation (Line Details Section)                                        |    |
| 1.6. | Create a service confirmation (Line Details Section - Adding Sublines: Optional)            | 1  |
| 1.7. | Create a service confirmation (Line Details Section)                                        | 1  |
| 1.8. | Create a service confirmation (Line Details Section: Partial Service confirmation creation) | 1  |
| 1.9. | Create a service confirmation (Submitting Service Confirmation)                             | 1. |
| 2.   | Create a service confirmation directly through Landing Page                                 | 1  |
| 2.1. | Create a service confirmation (Basic Details Section)                                       | 1  |
| 2.2. | Create a service confirmation (Notes & Attachment Section)                                  | 1  |
| 2.3. | Create a service confirmation (Line Details Section)                                        | 1  |
| 2.4. | Create a service confirmation (Line Details Section - Adding Sublines:Optional)             | 2  |
| 2.5. | Create a service confirmation (Line Details Section)                                        | 2  |
| 2.6. | Create a service confirmation (Line Details Section: Partial Service confirmation creation) | 2  |
| 2.7. | Create a service confirmation (Submitting Service Confirmation)                             | 2. |
| 3.   | Service confirmation statuses                                                               | 2. |
| 4.   | Update and resubmit rejected service confirmation                                           | 2  |
| 5.   | Customer support                                                                            | 3. |

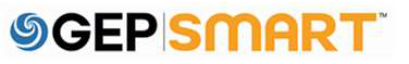

## Create Service Confirmation with Automatic Invoice Creation Process (ERS)

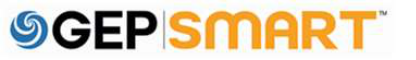

#### **1. Service Confirmation with Automatic Invoice Creation Process**

#### **1.1.** What is a service confirmation?

A **Service Confirmation** is a document created by a supplier once services are rendered with <u>ERS</u> (Evaluated Receipt Settlement) feature available to automat the invoicing process. Once a service confirmation with ERS flag is approved, invoice will be created automatically in GEP SMART.

It is relevant only on a **Blanket / Service Order** and must be done before creating an invoice.

*NOTE:* Service confirmations can only be created once the order is in *Supplier Acknowledged* Status.

If the order is in **Sent to Supplier** status, you will first need to acknowledge the order before creating the service confirmation.

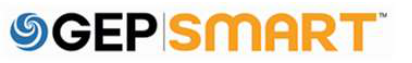

#### 1.2. Create a service confirmation

A: Click on the Purchasing tab & select the **Order** against which you wish to create the Service confirmation

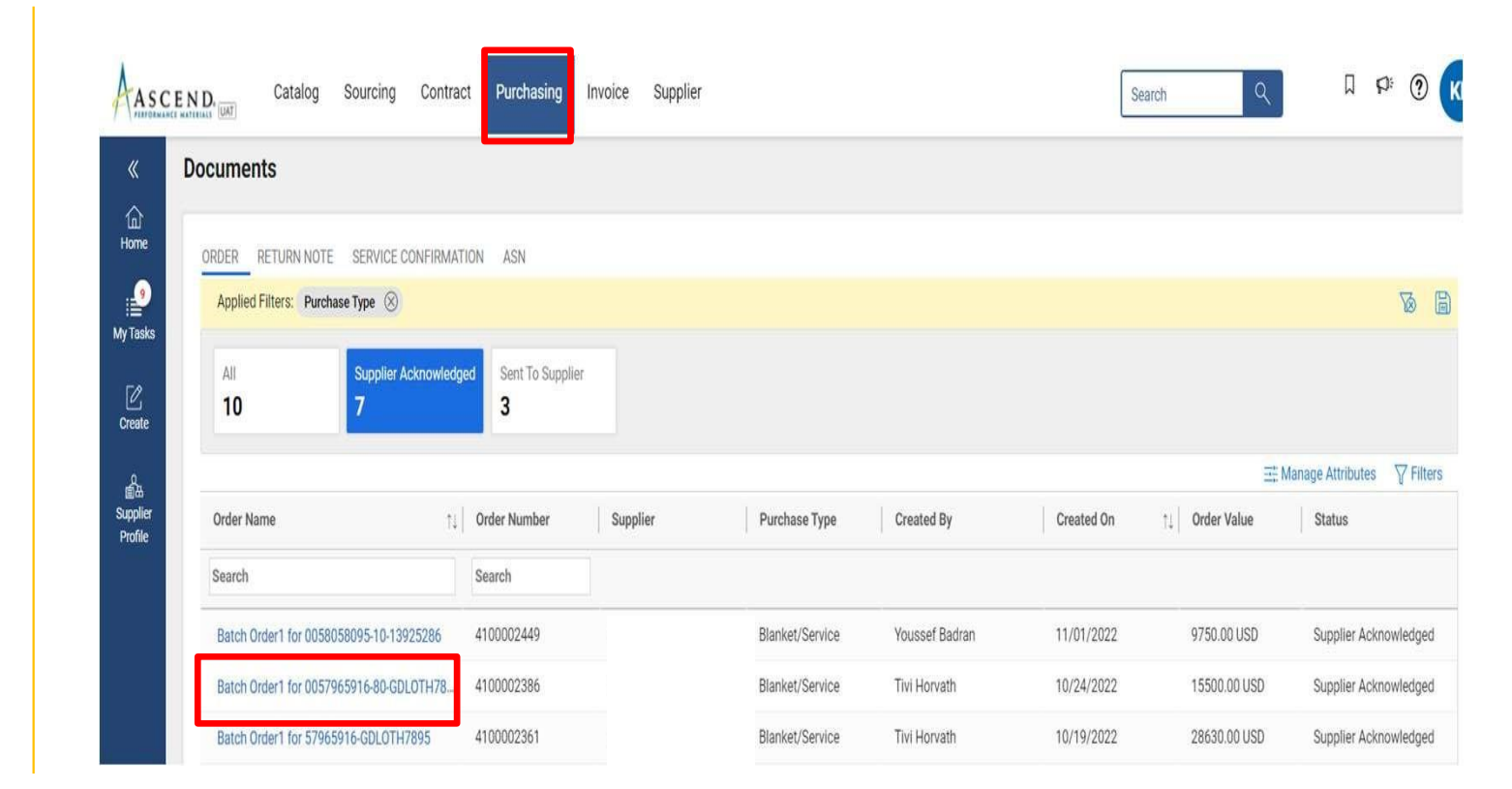

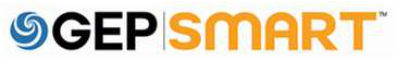

#### **Create a service confirmation**

**B**: Click on **More** menu on top right section of the screen

#### C: Click on Create Service Confirmation

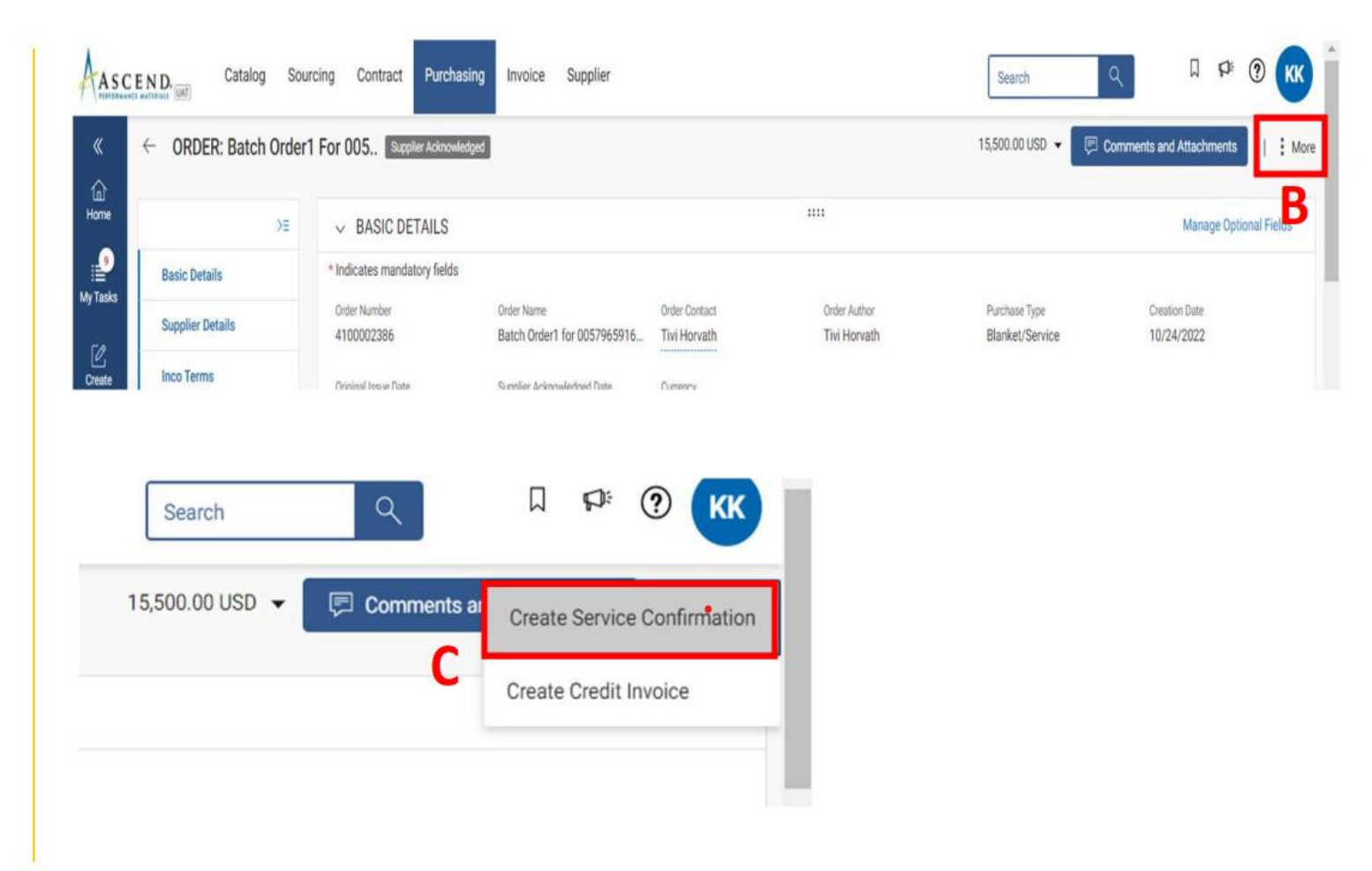

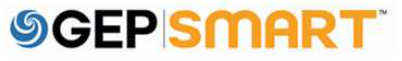

#### **1.3. Create a service confirmation (Basic Details Section)**

A: Fill in the mandatory information within the BASIC DETAILS section such as the SERVICE CONFIRMATION NAME and the SUPPLIER SERVICE CONFIRMATION NUMBER (Supplier Invoice Number)

**B**: The **FIELD SUPERVISOR FIELD** is defaulted from the order

**C**: If you need the invoice to be auto created then check mark the **ERS** box.

**D**: Once the basic details are filled then click on **Next** 

**Note:** ERS or Evaluated Receipt Settlement is an automated invoice and

payment system. Once an ERS service confirmation is approved, invoice will automatically be created in GEP SMART.

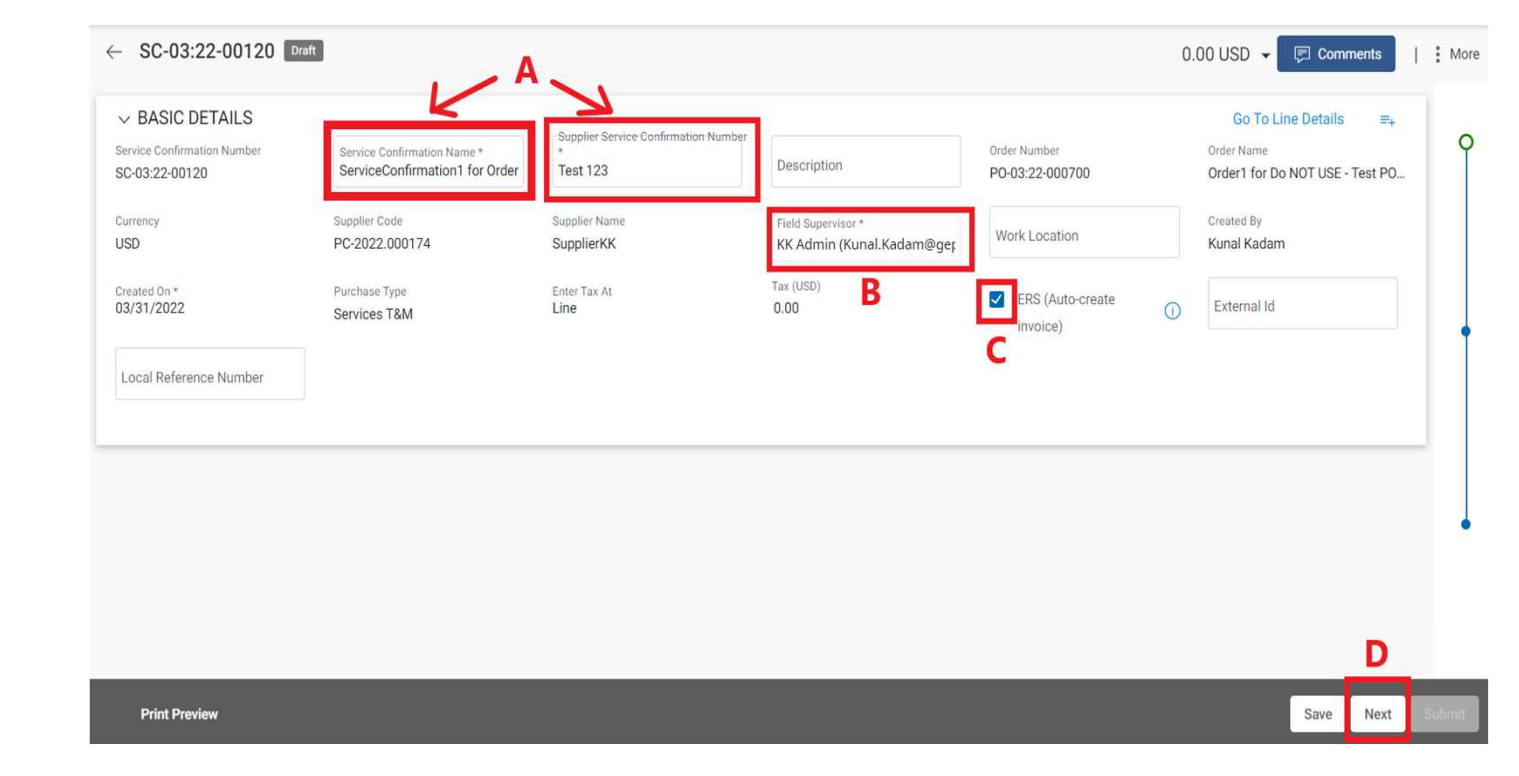

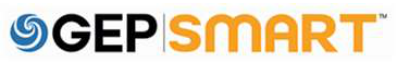

#### **1.4. Create a service confirmation (Notes & Attachment Section)**

Attach supporting documentation to the Service Confirmation\*

A: Click on **FILE UPLOAD** 

B: Once the pop-up box is displayed, You can either drag file(s) or click **UPLOAD DOCUMENTS** to attach document(s)

**C**: Once uploaded, click **CLOSE.** The uploaded files will be displayed

**D:** Once the file has been successfully uploaded, click the **NEXT** button at the bottom right of the screen

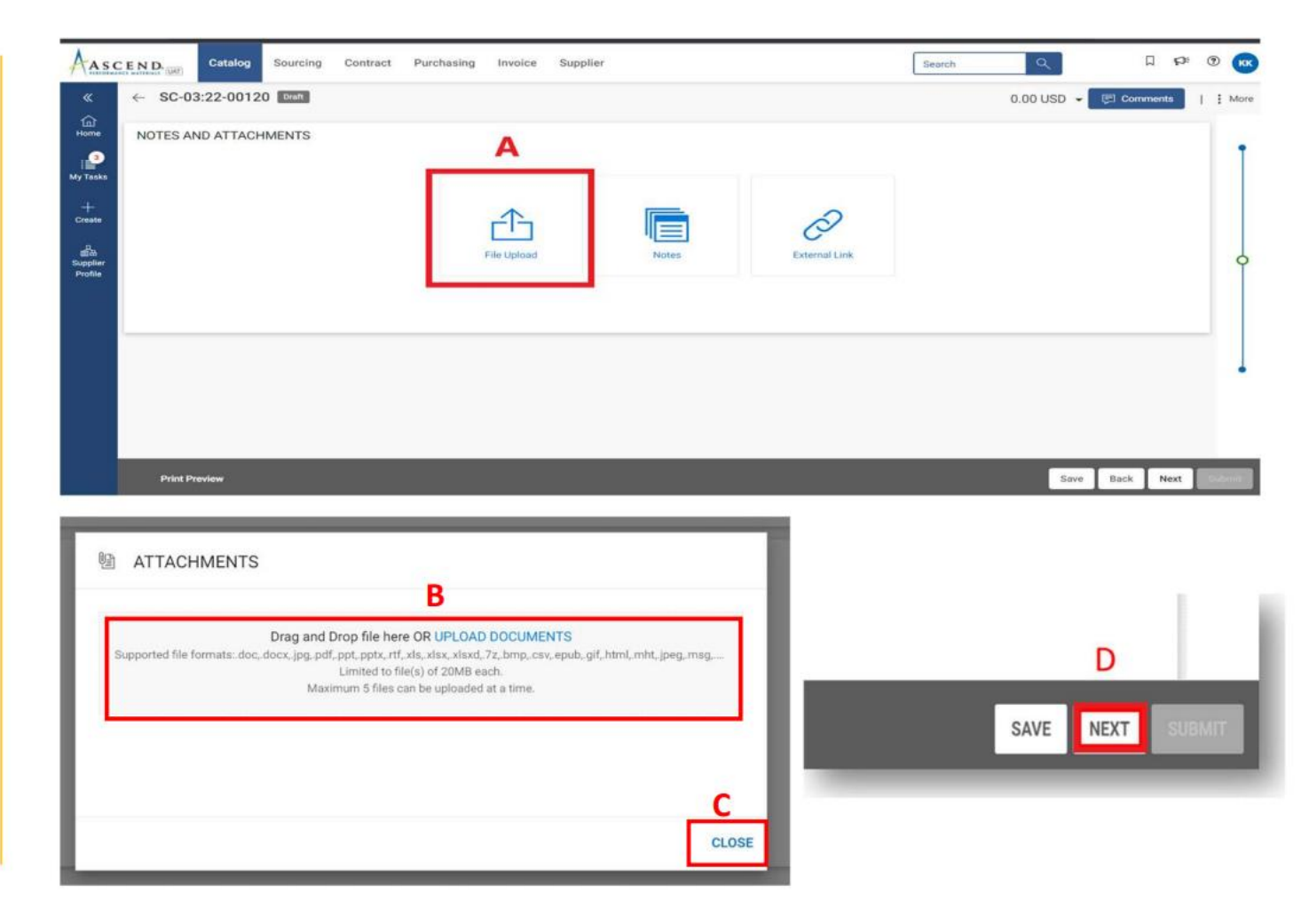

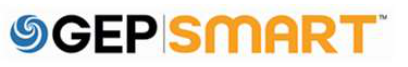

#### **1.5. Create a service confirmation (Line Details Section)**

A: Fill in the mandatory information within the LINE DETAILS section such as PRICE & START DATE.

**B:** You must also enter the **COMPLETION DATE.** 

**C:** Add Tax Rate or Tax Amount if applicable

**D:** Click on **ADD SUBLINE** option to fill the subline category details

|      | SC-11:22-00722                                                                                                    |                                                                                                    |                                                                     |                                                                                                    |   |                                                                                                    |     | 0.00 USD 👻 🗔                                                                                                    | Comme    |
|------|----------------------------------------------------------------------------------------------------|----------------------------------------------------------------------------------------------------|---------------------------------------------------------------------|----------------------------------------------------------------------------------------------------|---|----------------------------------------------------------------------------------------------------|-----|----------------------------------------------------------------------------------------------------|----------|
| 9 8  | Error Gounts - Line 1: Price field shou                                                                                                    | ld not be blank                                                                                                    |                                                                     |                                                                                                    |   |                                                                                                    |     |                                                                                                    | <        |
|      | Line Details                                                                                                    |                                                                                                    |                                                                     |                                                                                                    |   |                                                                                                    |     | <b>III. 15</b> 90 T                                                                                                    | o Banic  |
|      | 1. Universal 18 x 42.7 shannel Eq                                                                                                    | uipment                                                                                                    |                                                                     |                                                                                                    |   |                                                                                                    |     |                                                                                                    |          |
|      | Line Type<br>Amount Based Service                                                                                                    | PERF. UNIT                                                                                                    | Guardity<br>1.00                                                    | Effectives Cent Proce (CBB)<br>1,000.00                                                                                                    |   | Price (USD) *                                                                                            |     | Price Per                                                                                                    |          |
|      | Line Value (2023)<br>19.00                                                                                                    | Take ranke (%)<br>0.00                                                                                                    | 'Tas (UIII0)<br>0.00                                                | Cirise Protos (CBB2)<br>O.OO                                                                                                    |   | Consumed State                                                                                           | Ø   | MM/DD/YYYY                                                                                                    |          |
|      | Completion Date *                                                                                                    | Oatespory<br>IS:EqptMtcDemolition:100200102                                                                                                    | Connect Number<br>None                                              | Contracted Bubline Value (USD)<br>0,00                                                                                                    | Ð | Non Commisched Sublime Value (USD)<br>0.00                                                               | Ð   | Reference inscisse Number                                                                                                    |          |
|      | Parfarence Incident Statistic                                                                                                    | (四)                                                                                                    |                                                                     |                                                                                                    |   |                                                                                                    |     | Δ                                                                                                    |          |
|      |                                                                                                    |                                                                                                    |                                                                     |                                                                                                    |   |                                                                                                    |     | <u> </u>                                                                                                    |          |
| SCEN | Catalog Sourcin                                                                                                    | ng Contract Purchasing In                                                                                                    | nvoice Supplier                                                     |                                                                                                    | _ | linant                                                                                                   |     | ٩                                                                                                    | ы        |
| <    | SC-11:22-00722                                                                                                    | C                                                                                                    |                                                                     |                                                                                                    |   |                                                                                                    |     | 0.00 USD +                                                                                                    | Comme    |
| 9 6  | Error Counts - Line 1: Price field shou                                                                                                    | d not be blank                                                                                                    |                                                                     | -                                                                                                    |   |                                                                                                    |     |                                                                                                    | 10       |
|      |                                                                                                    |                                                                                                    |                                                                     |                                                                                                    |   |                                                                                                    |     |                                                                                                    |          |
|      | Line Details                                                                                                    |                                                                                                    |                                                                     |                                                                                                    |   |                                                                                                    |     | III IS Bot                                                                                                    | o Bestel |
|      | Line Details B                                                                                                    |                                                                                                    |                                                                     |                                                                                                    |   |                                                                                                    |     | <b>III II</b> 5 0o1                                                                                                    | o Basic  |
|      | Line Details B                                                                                                    | pment                                                                                                    |                                                                     |                                                                                                    |   |                                                                                                    |     |                                                                                                    | o Basic  |
|      | Line Details B                                                                                                    | Britent<br>VOM<br>PERF, UNIT                                                                                                    | Quarrany<br>1.00                                                    | Effective Unit Price (UE0)<br>1,000.00                                                                                                    |   | Philos (LINES) *                                                                                         |     | Price Per                                                                                                    | o Basic  |
|      | Line Details B                                                                                                    | pment<br>UOM<br>PERF UNIT<br>Tax may (h.)<br>0.00                                                                                                    | Quantity<br>1.00<br>Tax 0.0001                                      | (1966-1966) (1950)<br>1,000-00<br>Line Total (1950)<br>0,00                                                                                                    |   | Phone (USE) *<br>Consumed Cate                                                                           | 0   | Price Par<br>1<br>Start Date<br>MM//DD/YYYY                                                                                                    | o Basic  |
|      | Line Details B<br>Amount Based Service<br>Line View (MBD)<br>Amount Based Service<br>Completion Date 7                                                           | UNA<br>VOA<br>PER-UNIT<br>Torree (h)<br>0.00<br>Estapoint<br>RE-Equilition:100200102                                                                                                    | Operative<br>1.00<br>0.00<br>Castleast Mandeer<br>None              | (3%ective Unit Price (USD)<br>1,000.00<br>Unit Price (USD)<br>0.00<br>Contracted Studies Value (2013)<br>0.00                                                                                                    | 0 | Miles (USB) 7<br>Constanted Cate<br>                                                                     | 9 9 | Price the<br>Price the<br>T<br>Start Case<br>MM/200/YYYY<br>Beforements Pressue Running                                                                                                    | o Besto  |
|      | Line Details B<br>Amount Based Service<br>Line yole (2700)<br>Completion Date *<br>Reference Invoiré Matur                                                       | UNA<br>VOA<br>PER-UNIT<br>Tor mer (h)<br>0.00<br>Estepping<br>RE-Equiting Pernolition 100200102<br>C                                                                                                    | Operative<br>1.00<br>7.00<br>0.00<br>Contract Norder<br>None        | (1946/1946-0999 Pericer (USD)<br>1,0000-000<br>User Trendi (USD)<br>0,000<br>Constructional Studience Valuer (CRD)<br>0,00                                                                                                    | ٩ | Mileer (LINES) V<br>Constanted Carls<br>                                                                 | 0 0 | Price Per     T     Price Per     T     Price Per     T     Price Per     Price Per     Pr                                                                                                    | o Besto  |
|      | Line Details B<br>Dre Fore<br>Amount Based Service<br>Line Webs (MSD)<br>Completion Date *<br>Battenice Invoice Status                                           | UNA<br>PERF. UNIT<br>Ter mer (%)<br>0.00<br>Estepping<br>Estephylic Demokition J00200102<br>C                                                                                                    | Ousening<br>T.00<br>Tas (USO)<br>6,00<br>Contrast Number<br>Nome    | Ciffeetine Unit Price (USD)<br>1,000.00<br>Unite (USD)<br>0.00<br>Createristic Buddee Value (USD)<br>0.00                                                                                                    | 0 | Million (LUBER) *<br>Constantined (LuBER)<br>Constantined (LuBER)<br>LASS Constantined (LuBER)<br>D.00   | 0 0 | Or of the second second s                                                                                                    | o Baske  |
|      | Line Details B<br>Date File<br>Amount Based Service<br>Line Webs (200)<br>Completion Date *<br>Baferance Invoice Status                                          | UNA<br>VOA<br>PERSUNIT<br>Termer(%)<br>0.00<br>Estepping<br>Estepping<br>EstephinicDemolition.000200102<br>C                                                                                                    | Operative<br>1.00<br>7.94 (0.60)<br>6.00<br>Constant Norder<br>None | Ciffeetine Unit Price (USD)<br>1,000,00<br>Unite Trans (USD)<br>0,00<br>Constrained Stabilities Values (CSD)<br>0,00                                                                                                    | Ø | Million (LINES) V<br>Constanted Carls<br>                                                                | 0   | Price Per     Price Per     Pr     Price Per     Price Per     Pr     Pr     Pr     Pr     Pr     Pr     Pr     Pr     Pr                                                                                                    | o Basic  |
|      | Line Details B<br>Amount Based Service<br>Line Yells (2750)<br>Completion (2750)<br>Completion (2750)<br>Reference invoice Status                                | UNA<br>VOR<br>PERSUNIT<br>Termer(%)<br>0.00<br>Estepping<br>Estepping<br>EstephylicDemolition.000200102<br>C                                                                                                    | Operative<br>1.00<br>794 (0/60)<br>6.00<br>Constant Number<br>Nome  | Ciffeetnee Lens Peice (USD)<br>1.000-00<br>1.000 (USD)<br>0.00<br>Constrained Studiese Valuer (CRD)<br>0.00                                                                                                    | ٢ | Maleer (LINES) 9<br>Constanted Carts<br>                                                                 | 0   | Control      Control     Control     Contro     Contro     Control     Control     Control     Control     Co                                                                                                    | o Basic  |
|      | Line Details B<br>Amount Based Service<br>Line Yells (MSD)<br>Completion (MSD)<br>Completion (MSD)<br>Reference invoice Status                                   | UNA<br>PERS.UNIT<br>Tormac(h)<br>0.00<br>Estepping<br>Estepping<br>Estephylic/Demolition.000200102<br>C                                                                                                    | Operative<br>1.00<br>0.00<br>Canadasa Nandase<br>Nome               | (Officienties Units Prices (USD)<br>1,000,00<br>Units The (USD)<br>0,00<br>Constrainted Studdless Values (CSD)<br>0,00                                                                                                    | O | Maleer (LINES) 9<br>Constanted Carls<br>                                                                 | 9 0 | Price Per     Price Per     Pr     Price Per     Price Per     Pr     Pr     Pr     Pr     Pr     Pr     Pr     Pr     Pr                                                                                                    | o Basic  |
|      | Line Details B<br>Amount Based Service<br>Line yolk (0/50)<br>Completion Date *<br>Reference invoice 3tatus                                                      | UNIA<br>PERS. UNIT<br>Ter mar (%)<br>0.00<br>Estepping<br>Estepping<br>Estephilic Demokition J00200102<br>C                                                                                                    | Opperative<br>1.08<br>5.00<br>Constant Abundler<br>Nome             | (2)(emme Loni 1952a (UED)<br>1,000.00<br>Line: Tortel (USD)<br>0.00<br>Commentational functions (untrained (USD))<br>0.00                                                                                                    | ٩ | . Yesher (USE) +<br>Constantion Date<br>—<br>Man Contentioned Ruthlere Value (USE)<br>0.00               | 0   | Price Par<br>Part Core<br>Mart Core<br>Mart Dorry<br>Mart Dorry<br>Mar | 6 Basic  |
|      | Line Details B<br>Amount Based Service<br>Line yolk (0/50)<br>Completion Date *<br>Reference invoice 318/se                                                      | UNIA<br>PERS. UNIT<br>Ter mark (%)<br>0.00<br>Estepping<br>Estepping<br>Estephinic Demokition J002200102<br>C                                                                                                    | Guaranny<br>1.00<br>7.000<br>0.00<br>Eantraise thandher<br>Nome     | Concernance Lana Perices (URD)<br>1,000<br>0.000<br>0.000<br>0.000<br>0.000                                                                                                    | 0 | . Police (USE) *<br>Consumed Date<br>—<br>Takes Constrainted Rutificer Value (USE)<br>0.00               | 0   | Price Par<br>Part Carlo<br>Mart Darry<br>Mart Darry<br>Mart Da                                                                                                    | o Basic  |
|      | Line Details B<br>Completion Based Service<br>Line yold (0750)<br>Completion Date *<br>Inference invoice 318/us                                                  | Uniter Unit<br>PERF, UNIT<br>Damage (hs)<br>D.00<br>Tablegary<br>IB: EquitMicDemolition (00/200102<br>Col                                                                                                    | Oursmay<br>1:00<br>7:00<br>0:00<br>Detension Mancher<br>None        | (21/entrue Lain Mice (UED)<br>1,000<br>0,00<br>0,00<br>0,00                                                                                                    | 0 | . Privine (USB) *<br>Constantined Data<br>Their Constantiated Rutificer Value (USB)*<br>0.00             | 0   | Prior Par<br>Start Date:<br>Mart Date:<br>Mart Date:<br>Mart Date:<br>T                                                                                                    | 6 Basic  |
|      | Line Details B<br>Completion of a stary constant of a<br>Amount Based Service<br>Line when OND<br>Completion Operation<br>Reference Invoice Status               | Units<br>PER-UNIT<br>Dames (h)<br>0.00<br>Estimation 100200102<br>(51                                                                                                    | Gummy<br>1:00<br>0:00<br>Contrast Manther<br>None                   | (21/dections Units Version (USED)<br>1.000<br>0.000<br>0.000<br>0.000                                                                                                    | 0 | Phylos (LISE) *<br>Oprocurrent Date<br>The<br>Asian Communication Rubitions Values (LISE)<br>0.00        | 0   | Files For<br>Start Date:<br>MM/DD/Y/YYY<br>**                                                                                                    | G Basic  |
|      | Line Details B<br>- Completion for Address of Stationar Cop<br>Amount Blassed Service<br>- Completions Open 7<br>Completions Open 7<br>Reference Invocrid Status | Uniternal<br>VOM<br>PERF, UNIT<br>Tax men (frs.)<br>0.00<br>Castegory<br>RE-EquitMitoDemodition 300200102<br>RE-EquitMitoDemodition 300200102                                                                                                    | Gummy<br>1.00<br>0.00<br>Contract Handser<br>None                   | (Prioritine Unite Prices (USD)<br>1,000-00<br>0,00<br>0.00<br>0.00<br>Content Statebook (USD)<br>0.00                                                                                                    | 0 | Physics (LISE) *<br>Constantial Data<br>Takin Constantial Statistics Values (LISE)<br>0.00               | 0   | Proc For<br>Y<br>Start Date:<br>MMUDD/YYYY<br>Methods:<br>Methods:<br>Met                                                                                                    | G Basic  |
|      | Line Details B<br>- Completion for A day of station of an<br>Amount Based Service<br>Line yold (1950)<br>Completions (Decs 7 0)<br>Reference Invoice Status      | United Using United States States Sta | Guarranyo<br>1.00<br>70:00<br>0:00<br>Danatasian Hamiliani<br>Nome  | (21/ection Units Price (UED)<br>1,000.00<br>0.00<br>0.00<br>0.00<br>Control Units (UCD)<br>0.00<br>Control Units (UCD)<br>0.00<br>Control Units (UCD | ٢ | ( Physics (LITES) *<br>Constantiation ( Datas<br>Tarian Constantiation ( Rubbins Values (UTES) *<br>0.00 | 0   | Proce Pare     T     Series Pare     Model Pare     Model Pare     Model Pare     Model Pare     P                                                                                                    | G Basic  |

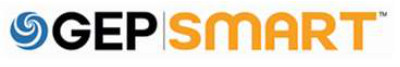

#### 1.6. Create a service confirmation (Line Details Section- Adding Sublines: Optional)

A: Add Line-Item information in Add Blank Sublines section.

**B**: Line-items added in Add Blank Sublines section will appear in Selected Sublines section

Select all the mandatory fields on the subline like **DESCRIPTION, SUBLINE TYPE, UOM, QUANTITY, PRICE, DATES & CATEGORY** 

C: Click Add

| ADD 200511052        |   |                         |             |                      |             |            |              |   |
|----------------------|---|-------------------------|-------------|----------------------|-------------|------------|--------------|---|
|                      |   |                         |             |                      |             |            |              |   |
|                      | 4 | <u>.</u>                | -           |                      |             |            | Select       | • |
|                      |   | -                       |             | -                    | -           | -          | Select       | • |
|                      |   | -                       |             | -                    | -           | -          | Select       |   |
|                      |   | -10                     |             | -                    | -           | -          | Select       | - |
|                      | 0 | -                       |             | -                    |             | ~          | Select       |   |
| Add Blank Subline(s) | Α | Supplier Personnel Name | Description | Supplier Item Number | ttem Number | Short Name | Subline Type |   |

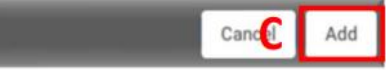

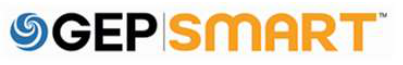

#### **1.7. Create a service confirmation (Line Details Section)**

Once the sublines are added, these will be available below the line details section.

**Note**: If Sublines are added by the suppliers, header details will no longer be editable. Information will be editing on subline level

| nount Based Service         PERF. UNIT         ①         1.00         50.00         50.00         1           e Value (U50)<br>.00         Tax rate (%)<br>0.00         Tax rate (%)<br>0.00         Tax (U50)<br>5.00         Line Total (U50)<br>5.00         Consumed Date<br>-         ①         Start Date<br>-         ②         Start Date<br>-         ③         Filterence invoice Number<br>0.00         On consumed Date<br>-         ③         Filterence invoice Number<br>0.00         On consumed Date<br>-         ③         Filterence invoice Number<br>0.00         On consumed Date<br>-         ③         Filterence invoice Number<br>0.00         On consumed Date<br>-         ③         Filterence invoice Number<br>0.00         Filterence invoice Number<br>0.00         On consumed Date<br>-         ③         Filterence invoice Number<br>0.00         Filterence invoice Number<br>0.00         Non Consucted Stabiline Value (U.0)         Filterence invoice Number<br>0.00         Filterence invoice Number<br>0.00         Filterence invoice Number<br>0                                                                                                    | e Type                                                    |                    | UOM                                                         |           | Quantity                                                              |              | Effective Unit Price (USD)             |                       | Price (USD)                           |                            | Price Per                           |                       |
|----------------------------------------------------------------------------------------------------|-----------------------------------------------------------|--------------------|-------------------------------------------------------------|-----------|-----------------------------------------------------------------------|--------------|----------------------------------------|-----------------------|---------------------------------------|----------------------------|-------------------------------------|-----------------------|
| ne Value (USD) ① Tax rate (%) 5.00 5.00 S5.00 Consumed Date Start Date   nepletion Date ① Category Contract Number On On Non Contracted Statise Value (USD) Non Contracted Statise Value (USD) Non Contracted Stat                                                                                                    | nount Based Service                                       |                    | PERF. UNIT                                                  | 0         | 1.00                                                                  |              | 50.00                                  |                       | 50.00                                 |                            | 1                                   |                       |
| 0.00 0.00 5.00 55.00 - 0 - 0 - 0   ampletion Date 0 15.EqptMtcDemolition:0020 None 0.00 S5.00 Non Contracted Subline Value (USD) Non Contracted Subline Value (USD) Non Contracted Subline Va                                                                                                    | e Value (USD)                                             | 0                  | Tax rate (%)                                                |           | Tax (USD)                                                             |              | Line Total (USD)                       |                       | Consumed Date                         | 0                          | Start Date                          | ~                     |
| ampletion Date Catagory Catagory Contract Number Contracted Subline Value (USD) None Contracted Subline Value (U.) None Contracted Subline Value (U.) Reference Invoice Number   reference Invoice Status Price Compliant, Catalog Line Price Non-Compliant, Catalog Line Flex Price Yes, Catalog Line None None None None   Price Compliant, Catalog Line Price Non-Compliant, Catalog Line Flex Price Yes, Catalog Line None None None None   Subline Number Supplier Personnel Name Subline Type UOM Quantify Effective Unit Price (USD) Price (USD)   1.1 Test Material Each 1.00 10.00 10.00   1.2 Test2 Rate Based Service Each 2.00 20.00 20.00                                                                                                    | .00                                                       | 0                  | 0.00                                                        |           | 5.00                                                                  |              | 55.00                                  |                       | -                                     | 0                          |                                     | 0                     |
| eference Invoice Status Price Compliant, Catalog Line Price Non-Compliant, Catalog Line Price Yes, Catalog Line Non-Catalog Line Add Sublines 🔂 🗈 <table-cell>          Subline Number       Supplier Personnel Name       Subline Type       UOM       Quantity       Effective Unit Price (USD)       Price (US         1.1       Test       Material</table-cell>                                                                                                    | npletion Date                                             | 0                  | Category<br>IS:EqptMtcDemolition:100                        | 020       | Contract Number<br>None                                               |              | Contracted Subline Value (USD)<br>0.00 | 0                     | Non Contracted Subline Value<br>50.00 | (U                         | Reference Invoice Numb              | er                    |
| Price Compliant, Catalog Line       Price Non-Compliant, Catalog Line       Flex Price Yes, Catalog Line       Non-Catalog Line         Subline Number       Supplier Personnel Name       Subline Type       UOM       Quantity       Effective Unit Price (USD)       Price (US         1.1       Test       Material       Each       1.00       10.00       10.00         1.2       Test2       Rate Based Service       Each       2.00       20.00       20.00                                                                                                    |                                                           |                    |                                                             |           |                                                                       |              |                                        |                       |                                       |                            |                                     |                       |
| Image: Inclusion of the state state | erence Invoice Status                                     | alog Lin           | 💌<br>e 🔳 Price Non-Compliant, C                             | Catalog L | ine 📕 Flex Price Yes, (                                               | Catalog      | Line <mark>–</mark> Non-Catalog Line   |                       |                                       |                            | Add Sublines                        | 5 e G                 |
| Instruction         Instruction         Instruction <thinstruction< th=""> <thinstruction< th=""></thinstruction<></thinstruction<>                                                                                                    | etence Invoice Status<br>I Price Compliant, Ca<br>Subline | alog Lin<br>Number | e Price Non-Compliant, C<br>Supplier Personnel Name         | Catalog L | ine <b>–</b> Flex Price Yes, C<br>ubline Type                         | Catalog      | Line – Non-Catalog Line                | Quant                 | lity                                  | Effectiv                   | Add Sublines<br>we Unit Price (USD) | Price (US             |
| 1.2         Test2         Rate Based Service         Each         2.00         20.00         20.00                                                                                                    | erence Invoice Status<br>I Price Compliant, Ca<br>Subline | alog Lin<br>Number | e Price Non-Compliant, C<br>Supplier Personnel Name         | Catalog L | ine <b>–</b> Flex Price Yes, C<br>ubline Type                         | Catalog      | Line Non-Catalog Line                  | Quant                 | nty                                   | Effectiv                   | Add Sublines<br>re Unit Price (USD) | Price (US             |
|                                                                                                    | erence Invoice Status I Price Compliant, Ca Subline 1.1   | alog Lin           | e Price Non-Compliant, C Supplier Personnel Name Test       | Catalog L | ine Flex Price Yes, C<br>ubline Type<br>faterial                      | Catalog      | Line Non-Catalog Line                  | Quant<br>1.00         | lity                                  | Effectiv<br>10.00          | Add Sublines<br>re Unit Price (USD) | Price (US             |
| 4                                                                                                    | Price Compliant, Ca<br>Subline<br>1.1<br>1.2              | alog Lin           | Price Non-Compliant, C  Supplier Personnel Name  Test Test2 | Catalog L | ine Flex Price Yes, C<br>ubline Type<br>faterial<br>ate Based Service | Catalog<br>• | Line Non-Catalog Line                  | Quant<br>1.00<br>2.00 | nty                                   | Effectiv<br>10.00<br>20.00 | Add Sublines<br>we Unit Price (USD) | Price (US 10.00 20.00 |

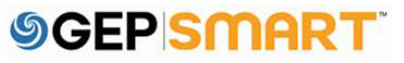

#### **1.8.** Create a service confirmation (Line Details Section: Partial Service confirmation creation)

If Service Order is created with multiple line items, suppliers have the option to delete the line items they are not billing

Click on **Trash Icon** to delete the additional line details

| ine Details                 |                                                                              |                                                            |                         |                                                                           |           |                                                     |                                     |                                        |                                             |                                                             |                             |                    | B Go To Basic I                                                            |
|-----------------------------|------------------------------------------------------------------------------|------------------------------------------------------------|-------------------------|---------------------------------------------------------------------------|-----------|-----------------------------------------------------|-------------------------------------|----------------------------------------|---------------------------------------------|-------------------------------------------------------------|-----------------------------|--------------------|----------------------------------------------------------------------------|
| 1. Universal 1              | 18 x 42.7 chan                                                               | nel Equipment                                              |                         |                                                                           |           |                                                     |                                     |                                        |                                             |                                                             |                             |                    |                                                                            |
| Line Type<br>Amount Based S | Service                                                                      |                                                            | DOM<br>PERF. UNIT       |                                                                           | 0         | Duarity<br>1.00                                     |                                     | Effective (Int) Price ((101))<br>50.00 |                                             | Price (USD)<br>50.00                                        |                             | Price Por<br>1     |                                                                            |
| .ine Value (2002)<br>50.00  |                                                                              | 0                                                          | Tax rate (5.)<br>0.00   |                                                                           |           | Tex (UED)<br>5.00                                   |                                     | Liter Tatal (USD)<br>55.00             |                                             | Consumed Date                                               | 0                           | Start Date         |                                                                            |
| Completion Data .           |                                                                              | O                                                          | Campon<br>IS ExptMtcDen | nolition:100200102                                                        |           | Contract Number<br>None                             |                                     | Gentracted Subline Value (<br>0.00     | (150)                                       | Non Committed Sublime Value (USD)<br>50-00                  | 0                           | Automice Involve N | under .                                                                    |
| Reference Invitice St       | later                                                                        |                                                            | (C)                     |                                                                           |           |                                                     |                                     |                                        |                                             |                                                             |                             |                    |                                                                            |
| Price Compli                | Eant, Catalog L<br>Subtre Numb                                               | Line Price Nor                                             | n-Compliant, Cata       | log Line <b>–</b> Flex Price Y                                            | ies, Cata | ilog Line <mark>–</mark> Non-Catalog Lin            | e<br>Cuertey                        |                                        | (Rective Unit Price (J122)                  | Pros (USE)                                                  | Price Par                   |                    | Add Sublines 📷 (                                                           |
| Price Compli                | Kartt, Catalog L<br>Subtree Number                                           | Line Price Not<br>er Supplie Pers<br>Test                  | n-Compilant, Cata       | Iog Line Tipe Price Y                                                     | les, Catz | uosu<br>uosu<br>• Each                              | 0 Duantey                           | 1                                      | (Nettive Lint Price (J102)                  | Proce (J352)<br>10.00                                       | Pros Per                    |                    | Add Sublines 📷  <br>Finitile Prox Hag                                      |
| Price Compli                | Barrt, Catalog L<br>Subtree Number<br>1.1<br>1.2                             | une Price Nor<br>er Supplie Pers<br>Test<br>Test2          | n-Compliant, Cata       | Ing Line Flex Price V<br>Sublee Type<br>Material<br>Rate Based Service    | es, Cata  | log Line Non-Catalog Lin<br>Uow<br>Each<br>Each     | 0 Quantity<br>1.00<br>2.00          | 1                                      | (Methie (Int Prov (202))<br>10.00<br>20.00  | Price (U62)<br>10.00<br>20.00                               | Pros Par                    |                    | Add Sublines 📷 f Fiestble Proce Hag Not Applicable Not Applicable          |
| Price Compli                | Subtree Number                                                               | er Suppler Pers<br>Test<br>Test2                           | n-Compliant, Cata       | log Line TFex Price Y<br>Subline Type<br>Material<br>Rate Based Service   | les, Cata | eg Line Non-Catalog Lin<br>Loosi<br>• Each<br>Each  | 0 Duantity<br>1.00<br>2.00          | 1<br>2                                 | 1. (Nether Lint Price (202)<br>10.00        | Price (US2)<br>10.00<br>20.00<br>Rows I                     | Prov Per<br>1<br>Per Page : | 12 12              | Add Sublines 🛞 1<br>Heattle Price Flag<br>Not Applicable<br>Not Applicable |
| Price Compli                | Eart, Catalog L<br>Sublice Number<br>1.3<br>1.2                              | er Supplier Person<br>Test<br>Test2                        | s-Compliant, Cata       | log Line T Flex Price Y<br>Subline Type<br>Material<br>Rate Based Service | ies, Cata | log Line Non-Catalog Lin<br>USM<br>• Each<br>• Each | e<br>Duarity<br><u>1.00</u><br>2.00 | 1                                      | 10.00<br>20.00                              | Price (352)<br>10.00<br>20.00<br>Rows I                     | Prov Per<br>1<br>Per Page : | 12 1               | Add Sublines 📷 (<br>Fiesdle Proz Hag<br>Not Applicable<br>Not Applicable   |
| Price Compli                | Eart, Catalog L<br>Subtree Number<br>1.3<br>1.2<br>18 x 42.7 chan<br>Service | une Price Nor<br>er Suppler Peru<br>Test2<br>nel Materials | NCOmpliant, Cata        | log Line The Price Yi<br>Subtree Type<br>Material<br>Rate Based Service   | es, Cato  | LOM  Each Each Countly 1.00                         | 40<br>Dustity<br>2.00               | District (stal Press (stal))<br>000    | (Tective Unit Price (UID)<br>10.00<br>20.00 | Pres (UID)<br>10.00<br>20.00<br>Rows I<br>Mine (UD)<br>0.00 | Proce Par                   | 12 = 1             | Add Sublines 😨 🗊                                                           |

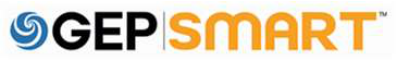

#### 1.9. Create a service confirmation (Submitting Service Confirmation)

Once all the information is correctly added, click on **Submit** button to proceed

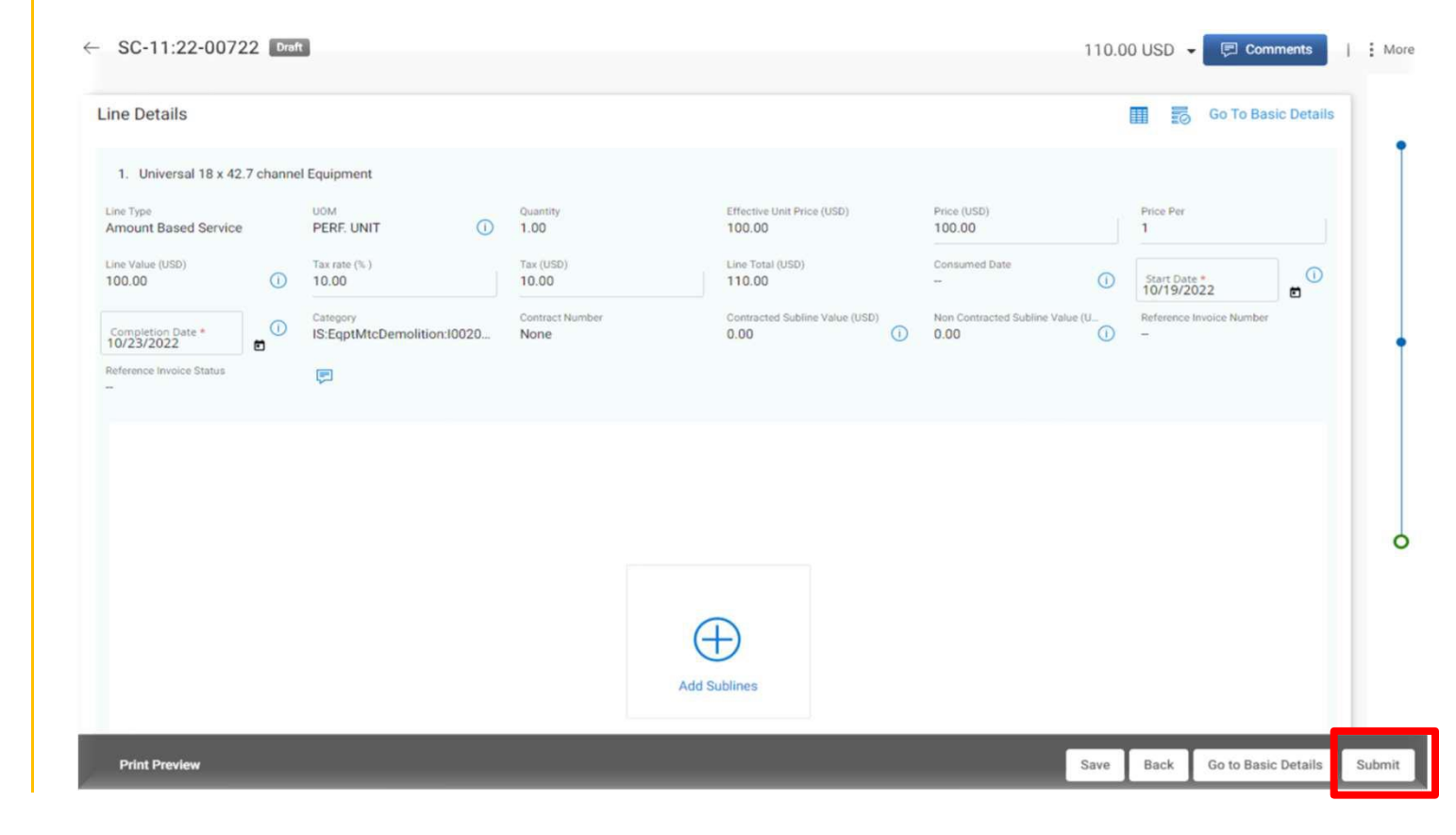

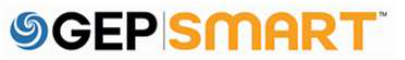

#### Create a service confirmation

**D:** Once submitted, you will see the success message, click **OK** 

You will be directed to the SERVICE CONFIRMATION screen, where you will see the submitted Service Confirmation in APPROVAL PENDING status

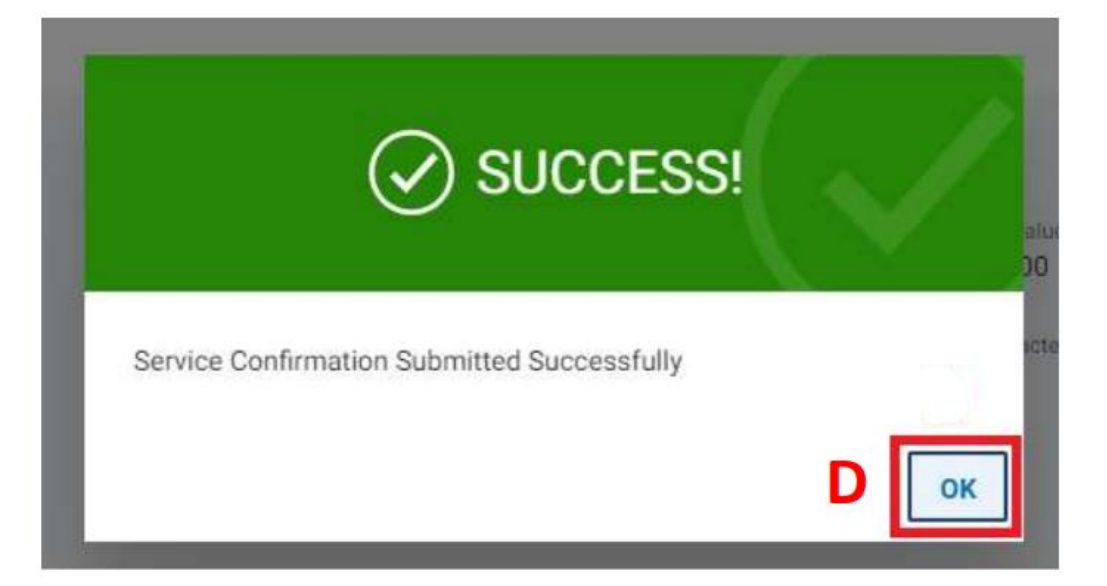

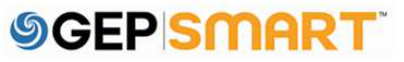

#### 2. Create a service confirmation directly through Landing Page

A: Click on the **Create** icon on the left-hand side of your home screens

B: Click on SERVICE CONFIRMATION

C: Click USING ORDER

| AASC                                                          | CEND. Catalog        | Sourcing Contract F          | Purchasing Invoice Supplie | er                             | Sea         |
|---------------------------------------------------------------|----------------------|------------------------------|----------------------------|--------------------------------|-------------|
| «                                                             | Credit Memo          |                              |                            |                                |             |
| 奋                                                             | Invoice              | ENDING (2) FOLLOW UP (0)     |                            |                                |             |
| Home                                                          | Service Confirmation | Using Order                  |                            |                                |             |
| HV Tasks                                                      | B                    | C                            |                            |                                |             |
|                                                               | 5                    | -                            |                            |                                |             |
| +<br>Create                                                   | ٨                    |                              | Document Number            | Days in Current S              | Order Total |
| en anti-<br>anti-<br>anti-anti-anti-anti-anti-anti-anti-anti- | A                    | SE - Test PO 2 - Supplier KK | PO-03:22-000695            |                                | 200.00      |
| Profile                                                       |                      | Supplier KK                  | PO-03:22-000694            |                                | 100.00      |
|                                                               |                      |                              | R                          | Rows Per Page: 10 🗸 1 - 2 Of 2 | 2 < >       |

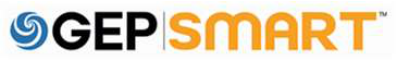

#### Create a service confirmation

**D:** Click on **USE ORDER** for the service order for which you need to create a service confirmation

Here onwards the procedure to create the Service confirmation remains the same as showcased in previous slides.

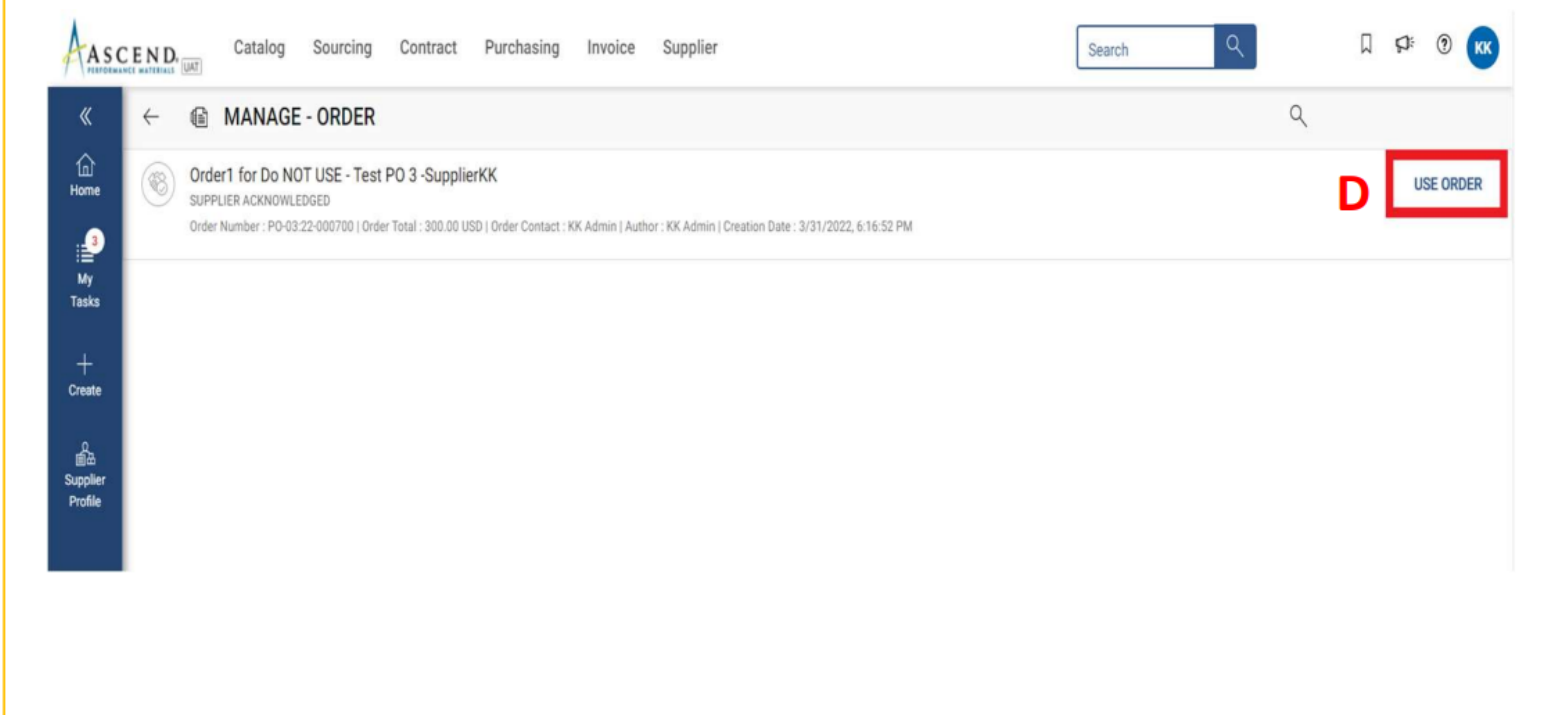

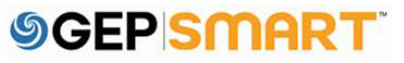

#### **2.1.** Create a service confirmation (Basic Details Section)

A: Fill in the mandatory information within the BASIC DETAILS section such as the SERVICE CONFIRMATION NAME and the SUPPLIER SERVICE CONFIRMATION NUMBER (Supplier Invoice Number)

**B**: The **FIELD SUPERVISOR FIELD** is defaulted from the order

**C**: If you need the invoice to be auto created then check mark the **ERS** box.

**D**: Once the basic details are filled then click on **Next** 

**Note**: ERS or Evaluated Receipt Settlement is an automated invoice and payment system. Once an ERS service confirmation is approved, invoice will automatically be created in GEP SMART.

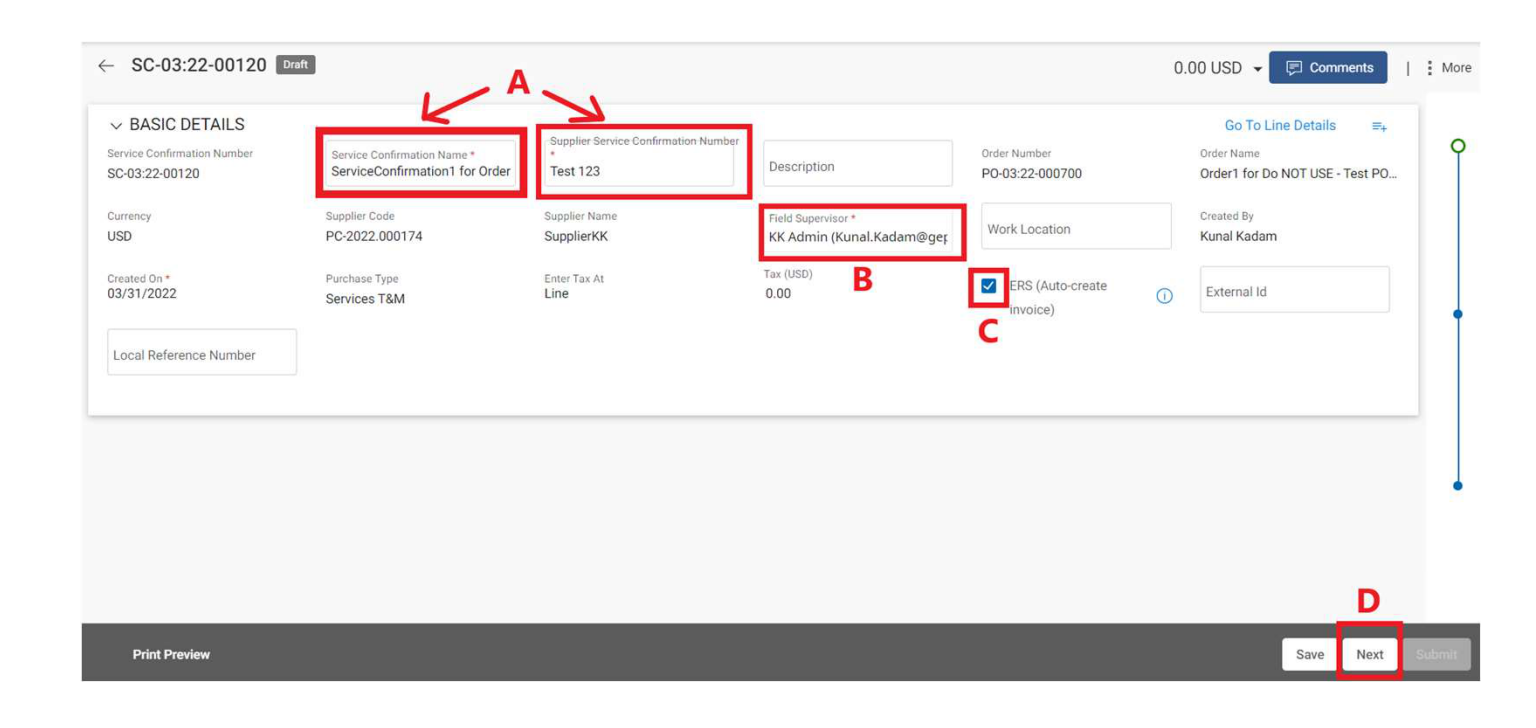

#### 2.2. Create a service confirmation (Notes & Attachment Section)

Attach supporting documentation to the Service Confirmation\*

#### A: Click on FILEUPLOAD

**B**: Once the pop-up box is displayed, You can either drag file(s) or click **UPLOAD DOCUMENTS** to attach document(s)

**C**: Once uploaded, click **CLOSE.** The uploaded files will be displayed

**D:** Once the file has been successfully uploaded, click the **NEXT** button at the bottom right of the screen

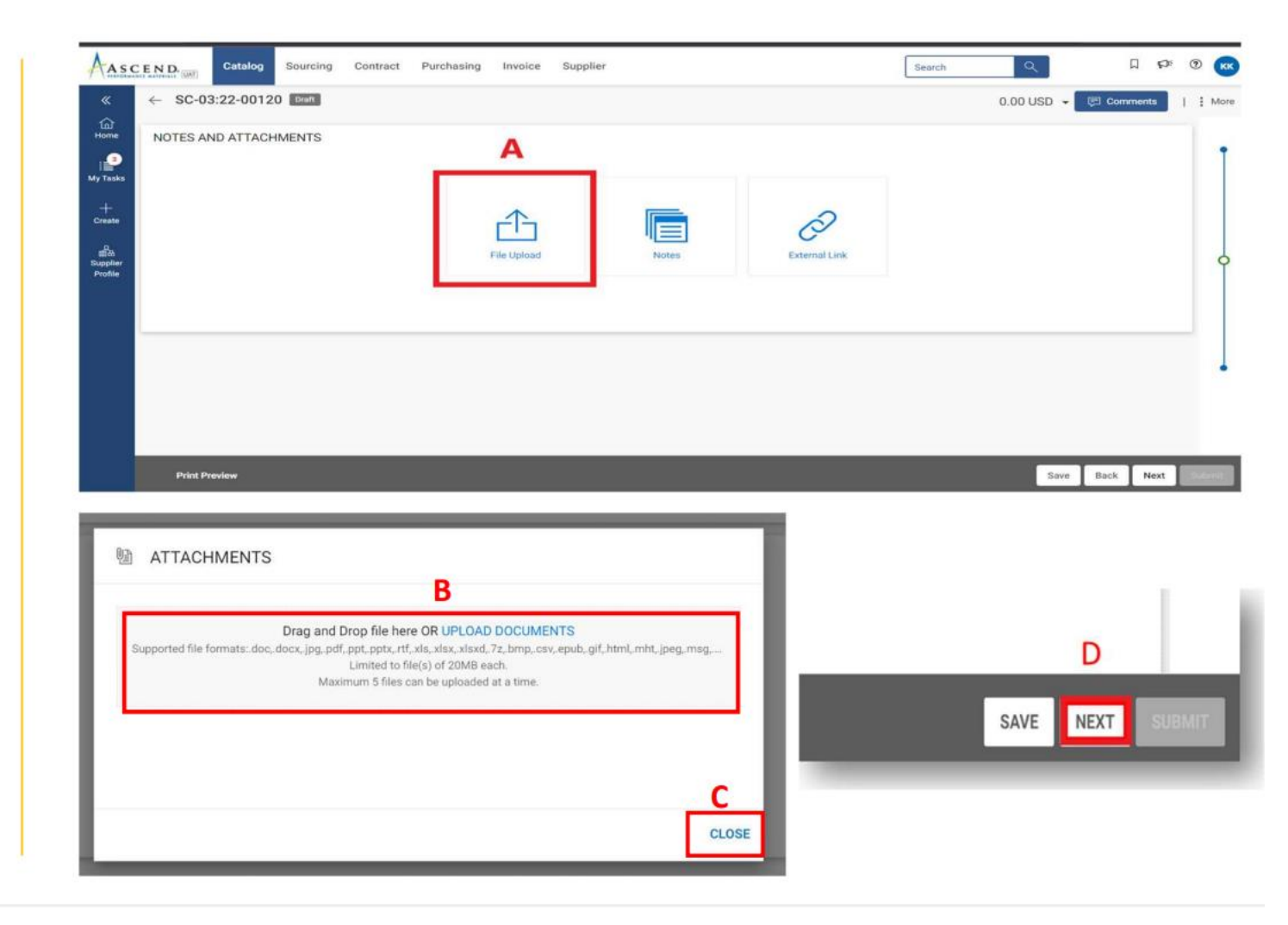

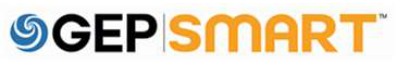

#### 2.3. Create a service confirmation (Line Details Section)

A: Fill in the mandatory information within the LINE DETAILS section such as PRICE & START DATE.

**B:** You must also enter the **COMPLETION DATE.** 

**C:** Add Tax Rate or Tax Amount if applicable

**D:** Click on **ADD SUBLINE** option to fill the subline category details

|     | SC-11:22-00722 Ext                                       |                             |                                            |                                             | 0.00 USD - 🕞 Comm                     |
|-----|----------------------------------------------------------|-----------------------------|--------------------------------------------|---------------------------------------------|---------------------------------------|
|     | 9 Error Counts - Line 1: Price field should not be blank |                             |                                            |                                             | <                                     |
| 2   | Line Details                                             |                             |                                            |                                             | 🖬 📷 Go To Basic                       |
|     | 1. Universal 18 x 42.7 channel Equipment                 |                             |                                            |                                             |                                       |
|     | Amount Based Service PERF. UNIT                          | G Sharesty<br>1.00          | Effective Cent Penae (CIEE)<br>1,000.00    | Pisce (000) *                               | Price Per<br>1                        |
|     | Line-Value (LIEP) (%) (%) (%)                            | Two (6003)<br>0.00          | Lices Total (Lint)<br>O.OO                 | Consumed State                              | MM/DD/YYYY                            |
|     | completion bate *                                        | altion:100200102 None       | Committed Subline Value (USO)<br>0.00      | Non Commission Sublime Value (USD)<br>0.00  | Reference Involce Number              |
|     | Parlementes Status                                       |                             |                                            |                                             | ۸                                     |
|     |                                                          |                             |                                            |                                             | A                                     |
| SCE | ND Catalog Sourcing Contract                             | Purchasing Invoice Supplier |                                            | Feature                                     | Q 1                                   |
|     | ← SC-11:22-00722                                         | C                           |                                            |                                             | 0.00 USD + El Comme                   |
|     |                                                          | C                           |                                            |                                             |                                       |
|     | 9 Error Counts - Line 1: Price field should not be blank |                             |                                            |                                             |                                       |
| 211 | Line Details                                             |                             |                                            |                                             | Co To Basic                           |
|     |                                                          |                             |                                            |                                             |                                       |
|     | T. Chines and To X 42.7 Chinese Equipment                |                             |                                            |                                             | 2002                                  |
|     | Amount Based Service PERF. UNIT                          | (1.00 Uutanity              | 1,000.00                                   | Proce (LIED) *                              | A A A A A A A A A A A A A A A A A A A |
|     | Lina Volue (USD) Tax-term (%.)<br>0.00                   | Tax (U50)<br>0.00           | Line Total (000)<br>0,00                   | - Consumed Date                             | Start Data<br>MM/DD/YYYY              |
|     | Completion Date *                                        | Carterio None               | Contributed Statistics Value (USE)<br>0.00 | New Contrasted Solities Value (USS)<br>0.00 | Radaowenie Invinie Narolan            |
|     | Perference involce litatus Igel                          |                             |                                            |                                             |                                       |
|     | -                                                        |                             |                                            |                                             |                                       |

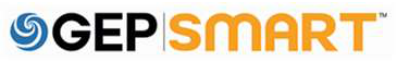

#### 2.4. Create a service confirmation (Line Details Section- Adding Sublines: Optional)

A: Add Line-Item information in Add Blank Sublines section.

**B**: Line-items added in Add Blank Sublines section will appear in Selected Sublines section

Select all the mandatory fields on the subline like **DESCRIPTION, SUBLINE TYPE, UOM, QUANTITY, PRICE, DATES & CATEGORY** 

C: Click Add

| Selected Subline(s)                                         |             |                 |          |                                   |                      |             |            | Add Blan                     | k Subline(s)      |
|-------------------------------------------------------------|-------------|-----------------|----------|-----------------------------------|----------------------|-------------|------------|------------------------------|-------------------|
| Add Blank Subline(s)                                        | Α           | Supplier Person | nel Name | Description                       | Supplier item Number | ttem Number | Ebort Name | Subline Type                 |                   |
|                                                             |             | -               |          | -                                 | -                    | -           | -          | Select                       | -                 |
|                                                             |             |                 |          | -                                 | -                    | -           | -          | Select                       |                   |
|                                                             |             | -               |          |                                   |                      | -           | -          | Select                       | -                 |
|                                                             |             | -               |          |                                   | -                    | -           | -          | Select                       | -                 |
|                                                             |             |                 |          |                                   |                      |             |            |                              |                   |
| ADD SUBLINES                                                |             | -               |          |                                   |                      |             |            | Select                       |                   |
| ADD SUBLINES                                                | d D         |                 | Desi     | cription                          | =                    | tem Number  |            | Select Subline Type          | UOM               |
| ADD SUBLINES<br>Selected Subline(s)                         | Supplier Pe |                 | Desi     | cription                          | Supplier Item Number | ttem Number | Short Name | Select Subline Type          | UOM               |
| ADD SUBLINES<br>Selected Subline(s)<br>Add Blank Subline(s) | Supplier Pe |                 | Desi     | cription versal 18 x 42.7 channel | Supplier Item Number | Item Number | Short Name | Select Subline Type Material | uom<br>• Perf. ut |

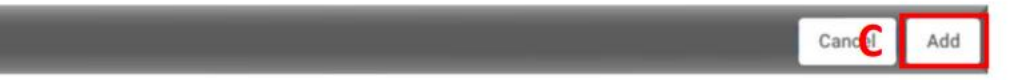

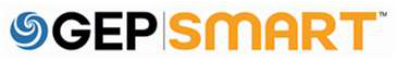

#### 2.5. Create a service confirmation (Line Details Section)

Once the sublines are added, these will be available below the line details section.

**Note**: If Sublines are added by the suppliers, header details will no longer be editable. Information will be editing on subline level

| ina Tuna                                             |                                                  | 104                                                       |         | Ausetty.                                                                 |          | Effective Linit Price (USD)            |                       | Price (USD)                           |                             | Price Der                | -                                                           |
|------------------------------------------------------|--------------------------------------------------|-----------------------------------------------------------|---------|--------------------------------------------------------------------------|----------|----------------------------------------|-----------------------|---------------------------------------|-----------------------------|--------------------------|-------------------------------------------------------------|
| Amount Based Ser                                     | vice                                             | PERF. UNIT                                                | 0       | 1.00                                                                     |          | 50.00                                  |                       | 50.00                                 |                             | 1                        |                                                             |
| ine Value (USD)<br>0.00                              | 0                                                | Tax rate (% )<br>0.00                                     |         | Tax (USD)<br>5.00                                                        |          | Line Total (USD)<br>55.00              |                       | Consumed Date                         | 0                           | Start Date               | 0                                                           |
| ompletion Date                                       | 0                                                | Category<br>IS:EqptMtcDemolition:I0                       | 020     | Contract Number<br>None                                                  |          | Contracted Subline Value (USD)<br>0.00 | 0                     | Non Contracted Subline Value<br>50.00 | (U                          | Reference Invoice Number |                                                             |
|                                                      |                                                  |                                                           |         |                                                                          |          |                                        |                       |                                       |                             |                          |                                                             |
| eference Invoice Statu                               | s<br>t, Catalog Lin                              | 🗭<br>e 📕 Price Non-Compliant,                             | Catalog | Line 📕 Flex Price Yes, C                                                 | atalog L | ine <mark>–</mark> Non-Catalog Line    |                       |                                       |                             | Add Sublines             | ē 🖻 🗅                                                       |
| eference Invoice Statu                               | s<br>t, Catalog Lin<br>ubline Number             | Price Non-Compliant,<br>Supplier Personnel Name           | Catalog | Line Flex Price Yes, C<br>Subline Type                                   | atalog L | Line Non-Catalog Line                  | Quant                 | вıy                                   | Effective                   | Add Sublines             | Price (US                                                   |
| eference Invoice Statu Price Complian S 1 1 1        | s<br>t, Catalog Lin<br>ubline Number<br>.1       | Price Non-Compliant,     Supplier Personnel Name     Test | Catalog | Line Flex Price Yes, C<br>Subline Type<br>Material                       | atalog L | ine Non-Catalog Line                   | Quant                 | tity.                                 | Effective<br>10.00          | Add Sublines             | Price (US<br>10.00                                          |
| Price Complian S I I I I I I I I I I I I I I I I I I | s<br>t, Catalog Lin<br>ubline Number<br>.1<br>.2 | Price Non-Compliant,  Supplier Personnel Name  Test Test2 | Catalog | Line Flex Price Yes, C<br>Subline Type<br>Material<br>Rate Based Service | atalog L | ine Non-Catalog Line                   | Quant<br>1.00<br>2.00 | tity                                  | Effective<br>10.00<br>20.00 | Add Sublines             | <ul> <li>Price (US</li> <li>10.00</li> <li>20.00</li> </ul> |

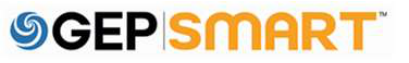

#### 2.6. Create a service confirmation (Line Details Section: Partial Service confirmation creation)

If Service Order is created with multiple line items, suppliers have the option to delete the line items they are not billing

Click on **Trash Icon** to delete the additional line details

| Line Details              |                                     |               |                            |                       |         |                                              |          |                                  |                          |     |                                          |              |                          | Go To Basic Details |
|---------------------------|-------------------------------------|---------------|----------------------------|-----------------------|---------|----------------------------------------------|----------|----------------------------------|--------------------------|-----|------------------------------------------|--------------|--------------------------|---------------------|
| 1. Universal              | 18 x 42.7 chann                     | nel Equipment |                            |                       |         |                                              |          |                                  |                          |     |                                          |              |                          | <b>D</b>            |
| Line Type<br>Amount Based | Service                             |               | UOM<br>PERF. UNIT          |                       | 0       | Quantity<br>1.00                             |          | Effective Unit Price (U<br>50.00 | 90)                      |     | Price (USD)<br>50.00                     |              | Price Per<br>1           |                     |
| Line Value (USD)<br>50.00 |                                     | 0             | Tax rate (%.)<br>0.00      |                       |         | Tax (USD)<br>5.00                            |          | Line Total (USD)<br>55.00        |                          |     | Consumed Date                            | C            | Start Date               | 0                   |
| Completion Date           |                                     | 0             | Category<br>IS:EqptMtcDemo | lition:100200102      |         | Contract Number                              |          | Contracted Subline Va<br>0.00    | lue (USD)                | 0   | Non Contracted Subline Value (USD) 50.00 | C            | Reference Invoice Nur    | rber                |
| Reference Invoice !       | Status                              |               | (III)                      |                       |         |                                              |          |                                  |                          |     |                                          |              |                          |                     |
| Price Comp                | iliant, Catalog Li<br>Subline Numbe | ne Price Nor  | n-Compliant, Catak         | g Line Flex Price Yes | , Catal | og Line <mark>–</mark> Non-Catalog Li<br>UOM | Quantity |                                  | Effective Unit Price (Ut | iD) | Price (USD)                              | Price Pr     | e.                       | Add Sublines 🐻 🗑 🗅  |
|                           | 1.1                                 | Test          |                            | Material              |         | 🖌 Each                                       | 1.00     |                                  | 10.00                    |     | 10.00                                    | 1            |                          | Not Applicable      |
|                           | 1.2                                 | Test2         |                            | Rate Based Service    |         | 🚽 Each                                       | 2.00     |                                  | 20.00                    |     | 20.00                                    | 1            |                          | Not Applicable      |
|                           |                                     |               |                            | 4                     |         |                                              |          |                                  |                          |     | Rows P                                   | Per Page : [ | 12 - 1                   | •<br>n              |
| 2. Universal              | 18 x 42.7 chann                     | nel Materials |                            |                       |         |                                              |          |                                  |                          |     |                                          |              |                          |                     |
| Line Type<br>Amount Based | Service                             |               | UOM<br>PERF. UNIT          |                       | 0       | Quantity<br>1.00                             |          | Effective Unit Price (U<br>0.00  | SD)                      |     | Price (USD)<br>0.00                      |              | Price Per<br>1           |                     |
| Line Value (USD)<br>0.00  |                                     | 0             | Tax rate (%)<br>0.00       |                       |         | Tax (USD)<br>0.00                            |          | Line Total (USD)<br>0.00         |                          |     | Consumed Date                            | C            | Start Date<br>MM/DD/YYYY | 0                   |
|                           |                                     |               |                            |                       |         |                                              |          |                                  |                          |     |                                          |              |                          |                     |

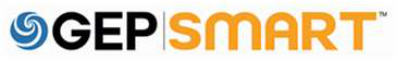

#### 2.7. Create a service confirmation (Submitting Service Confirmation)

Once all the information is correctly added, click on **Submit** button to proceed

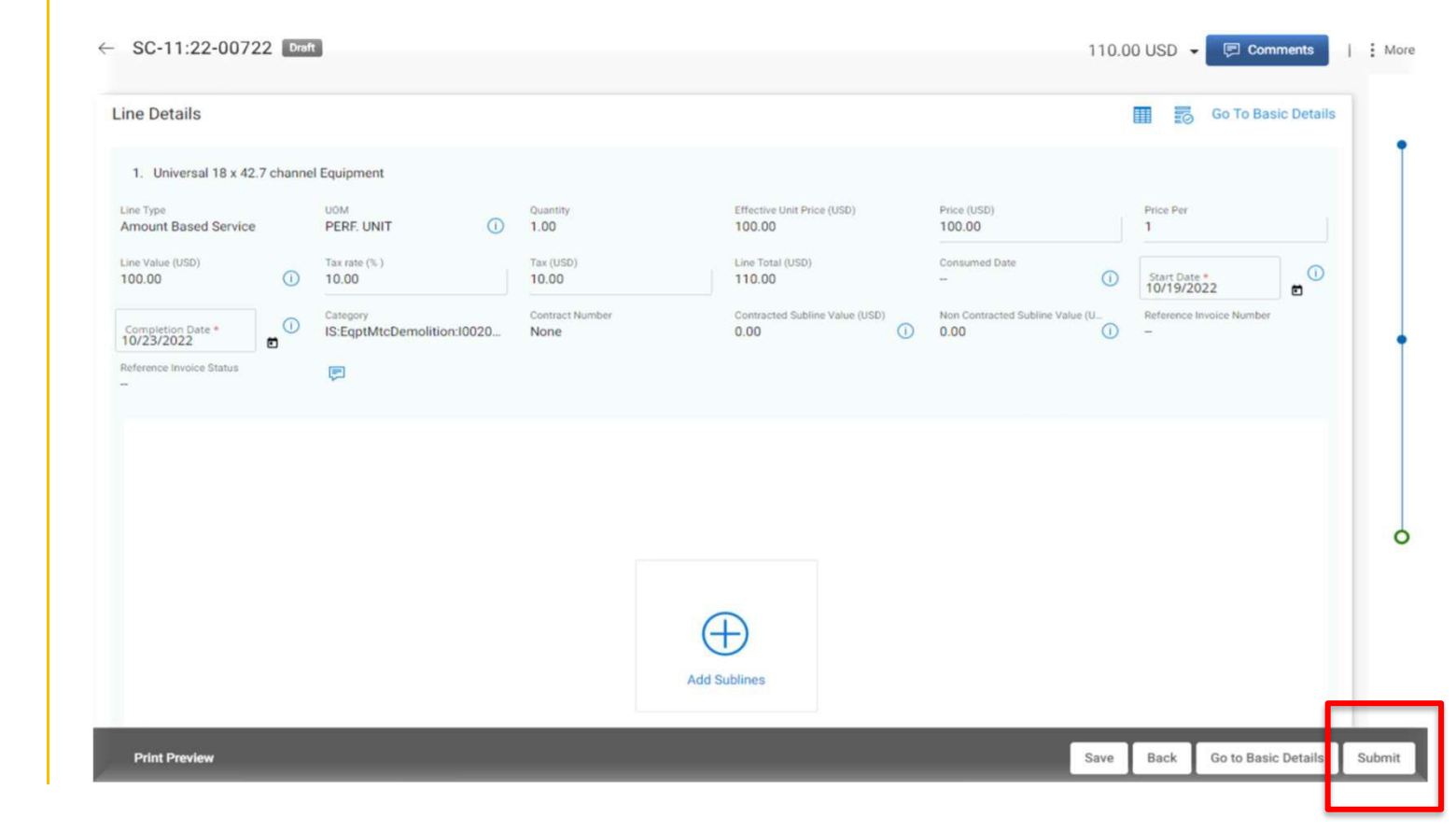

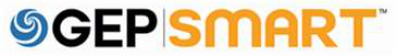

#### Create a service confirmation

**D:** Once submitted, you will see the success message, click **OK** 

You will be directed to the SERVICE CONFIRMATION screen, where you will see the submitted Service Confirmation in APPROVAL PENDING status

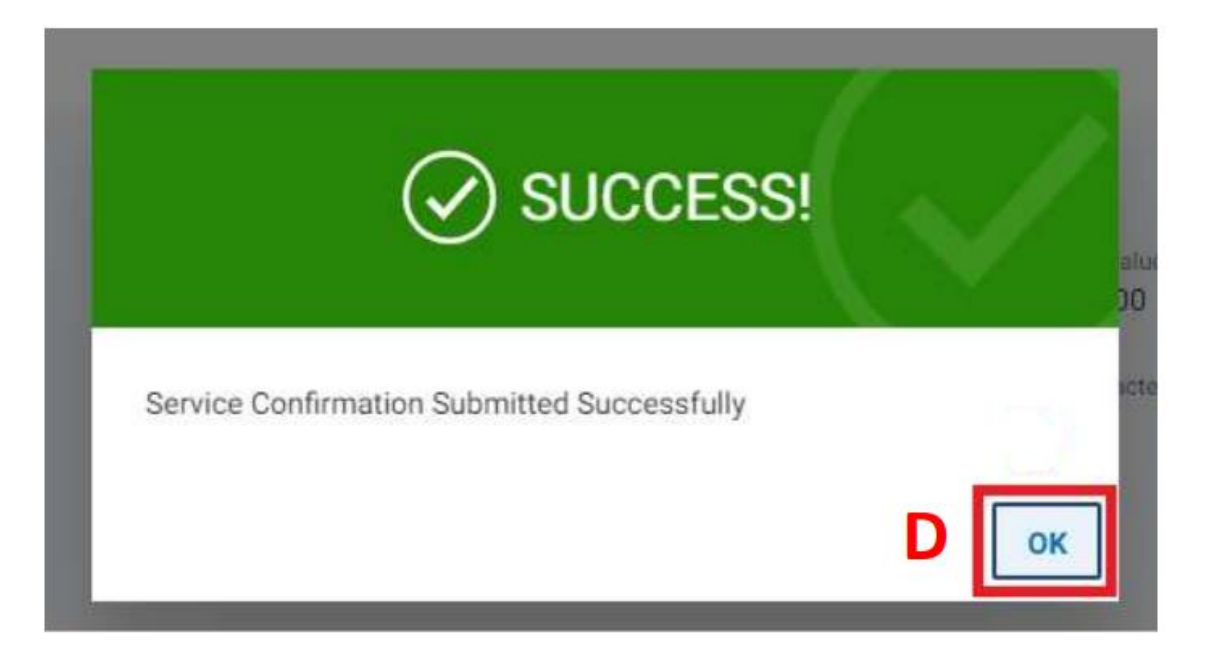

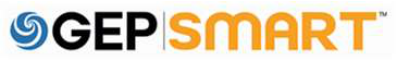

#### **3.Service confirmation statuses**

- **Draft:** Service confirmation is created; however, it is not submitted to Ascend (work-inprogress)
- Approved: Service confirmation is approved by Ascend.
- Withdrawn: Service confirmation has been withdrawn by supplier to make changes.
- Approval Pending: Sent to Ascend; however, it is not yet approved
- **Rejected**: Ascend rejected the service confirmation. You need to correct errors and resubmit.

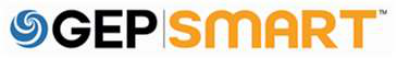

## Update & Resubmit Rejected Service Confirmation

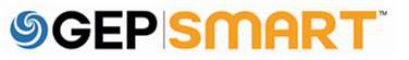

To review the comments sent on a rejected service confirmation, open the rejected service confirmation

**A:** Click on the **COMMENT** icon in the top right-hand corner

| ← SC-07:22-00483 Reject     | ted                                         |                                                       |                        | 2                           | 2.00 USD                 | nents      |
|-----------------------------|---------------------------------------------|-------------------------------------------------------|------------------------|-----------------------------|--------------------------|------------|
|                             |                                             |                                                       |                        |                             | View change              | ed version |
| ✓ BASIC DETAILS             |                                             |                                                       |                        |                             | Go To Line Details       | ≓,         |
| Service Confirmation Number | Service Confirmation Name                   | Supplier Service Confirmation Number                  | Order Number           | Order Name                  | Currency                 |            |
| SC-07:22-00483              | ServiceConfirmation6 for Order1             | SCApprovalExcess                                      | 4100001890             | Order1 for FieldSupApproval | USD                      |            |
| Supplier Code<br>202425     | Supplier Name<br>HERC RENTALS INC FKA HERTZ | Field Supervisor *<br>Req QTest (carlos.diaz@gep.com) | Created By<br>HERC APM | Created On *<br>07/20/2022  | Submitted By<br>HERC APM |            |
| Submitted On * 07/20/2022   | Purchase Type<br>Blanket/Service            | Enter Tax At<br>Line                                  | Tax (USD)<br>0.00      | ERS (Auto-create invoice)   |                          |            |

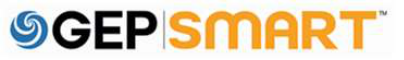

The approvers comments explaining the reason for the rejection will be displayed

You can create a new Service Confirmation and make the changes asked by the approver and re-send the service confirmation for approval

| Service Confirmation<br>SC-0722-00483 | Internal Users and Suppliars - Pen OTest |                       |
|---------------------------------------|------------------------------------------|-----------------------|
|                                       | Please correct Line 1 in SC              |                       |
|                                       |                                          | 11/0/2022 10-E6-20 DA |
|                                       |                                          | 11/9/2022 10.00.09 PM |
|                                       |                                          | 11/9/2022 10:30:39 Pr |
|                                       |                                          | 11/9/2022 10.30.39 PM |
|                                       |                                          | 11/9/2022 10.30.39 PM |
|                                       | Type your comment here                   | Attachments           |

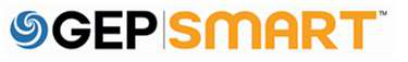

A: To resubmit the SC, click on the VIEW CHANGED VERSION on top right section of screen. The SC document will open in DRAFT status.

**B:** Update the details that are mentioned in comment box by Buyer on the New service confirmation.

**C:** Once updated, Click on **SUBMIT** button on bottom right of the screen.

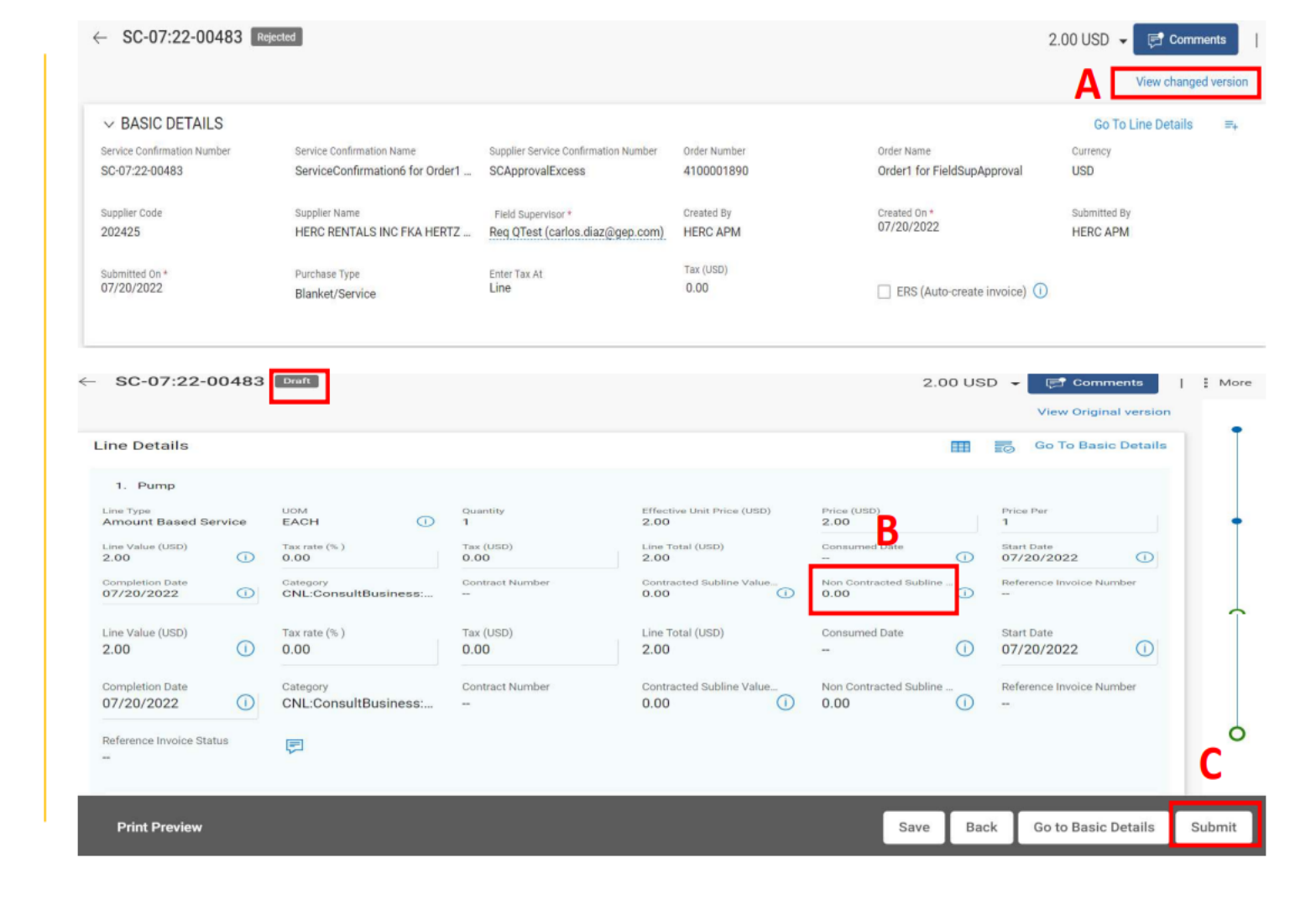

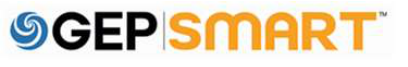

A: Enter the Service Confirmation Name and Supplier Service Confirmation Number number generated in your system in basic details section.

**B:** Click on **File upload** icon and upload the soft copy of service confirmation document.

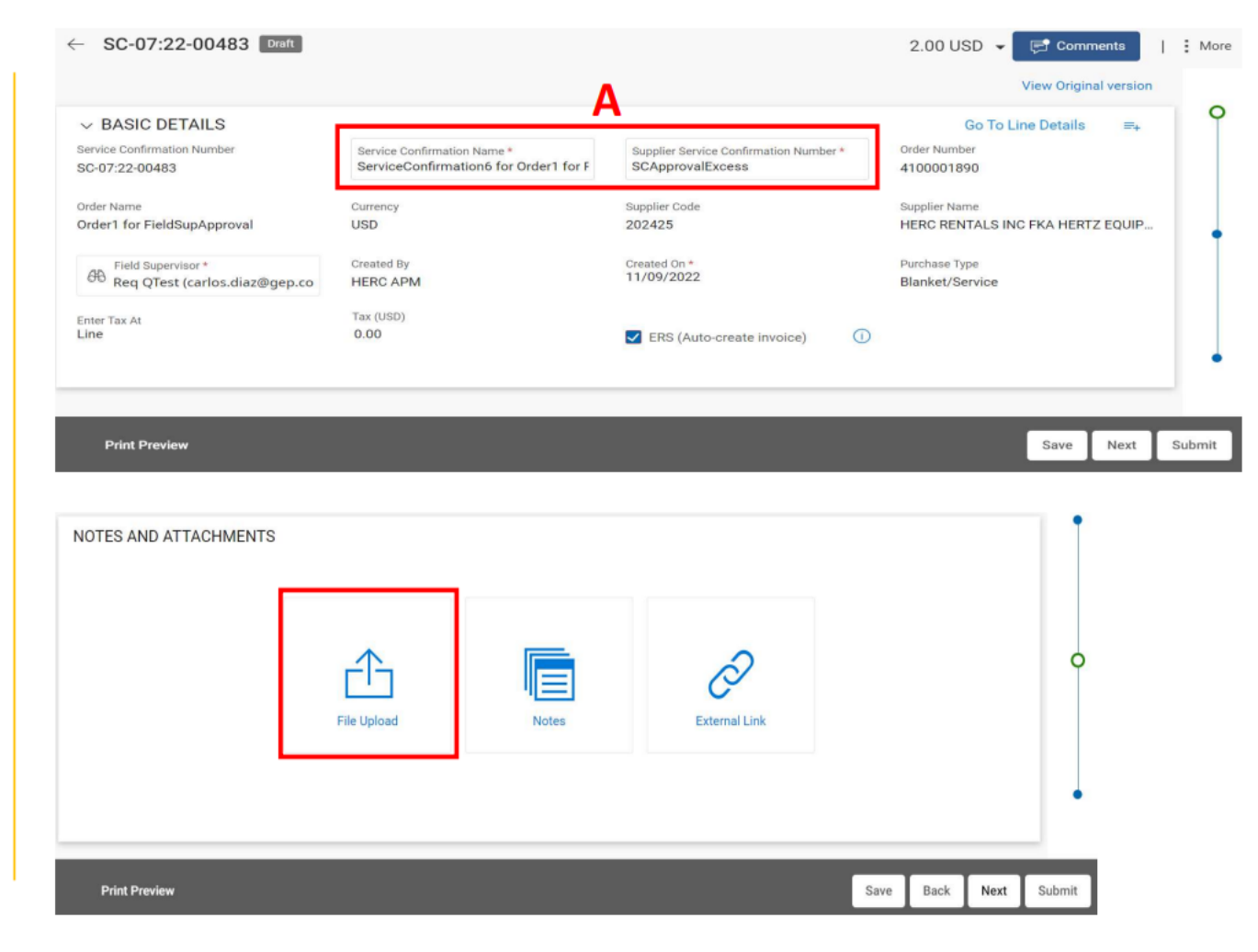

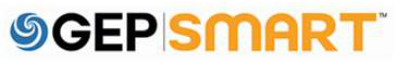

C: Once the upload is complete, Click on Close Button.

D: Click on Next button to proceed for next step.

E: Verify the line details and click on **Submit.** 

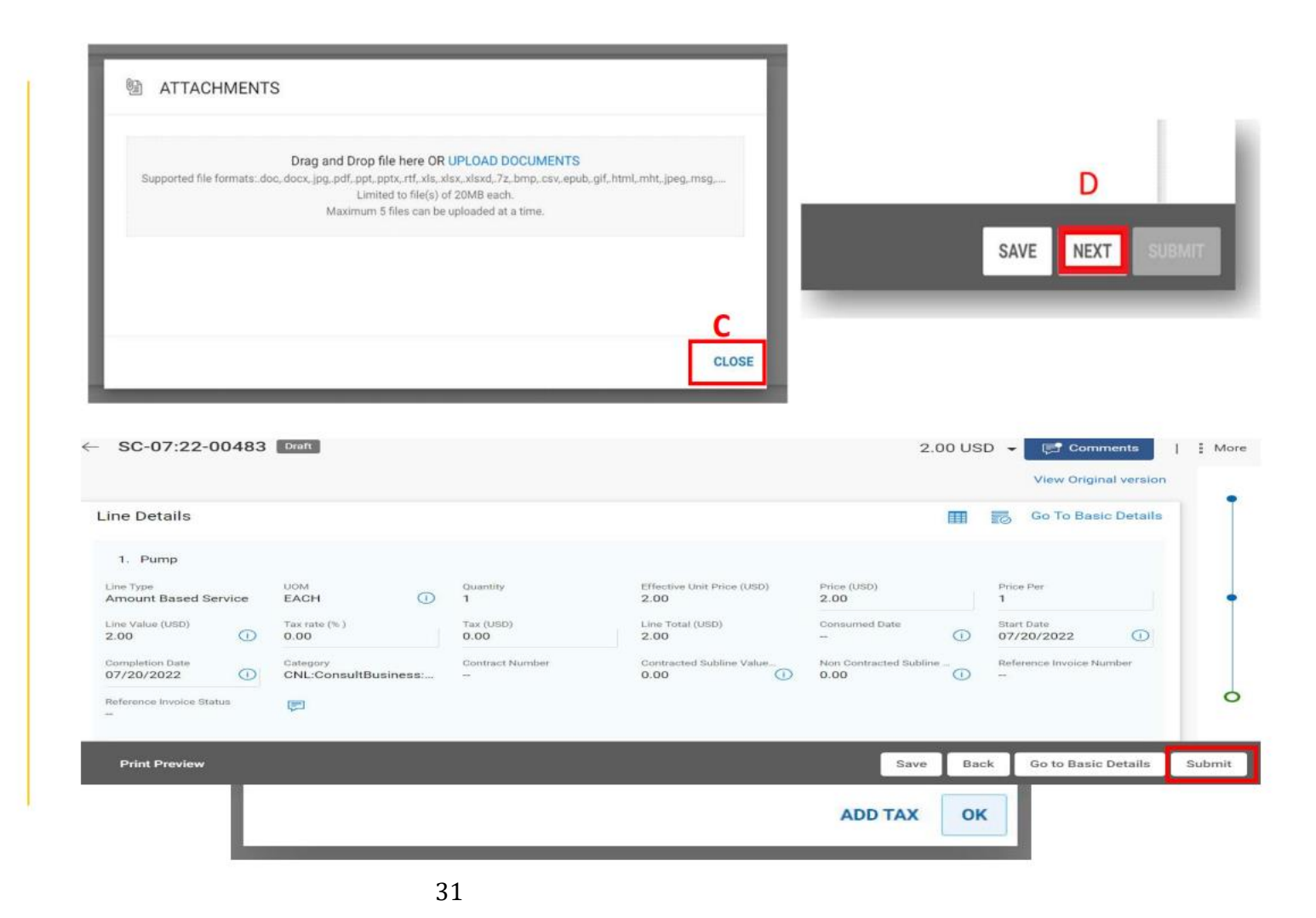

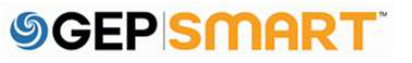

F: Provide the Confirmation by Clicking on the **OK** button.

The Revised Service confirmation is now sent to buyer

### ? CONFIRMATION!

This Service Confirmation is set for ERS, so once approved, system will generate and submit your invoice for processing. You have not entered tax on the Confirmation.

Click Add Tax to go back and add tax, or to remove the ERS flag. If you do not need to add Tax and want the system to create the invoice, click OK.

ADD TAX

OK

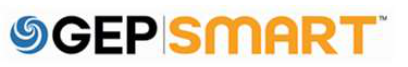

#### 5. Customer support

#### **GEP Customer Support is available 24x5**

support@gep.com

- Europe: +42 022 598 6501
- Switzerland: +41-445859014
- UK: +44-20-3478-6123
- USA: +1-732-428-1578
- Australia: +61-2-8518-1914
- Asia: +91-22-6137-2148

#### GEP SMART URL: <u>smart.gep.com</u>

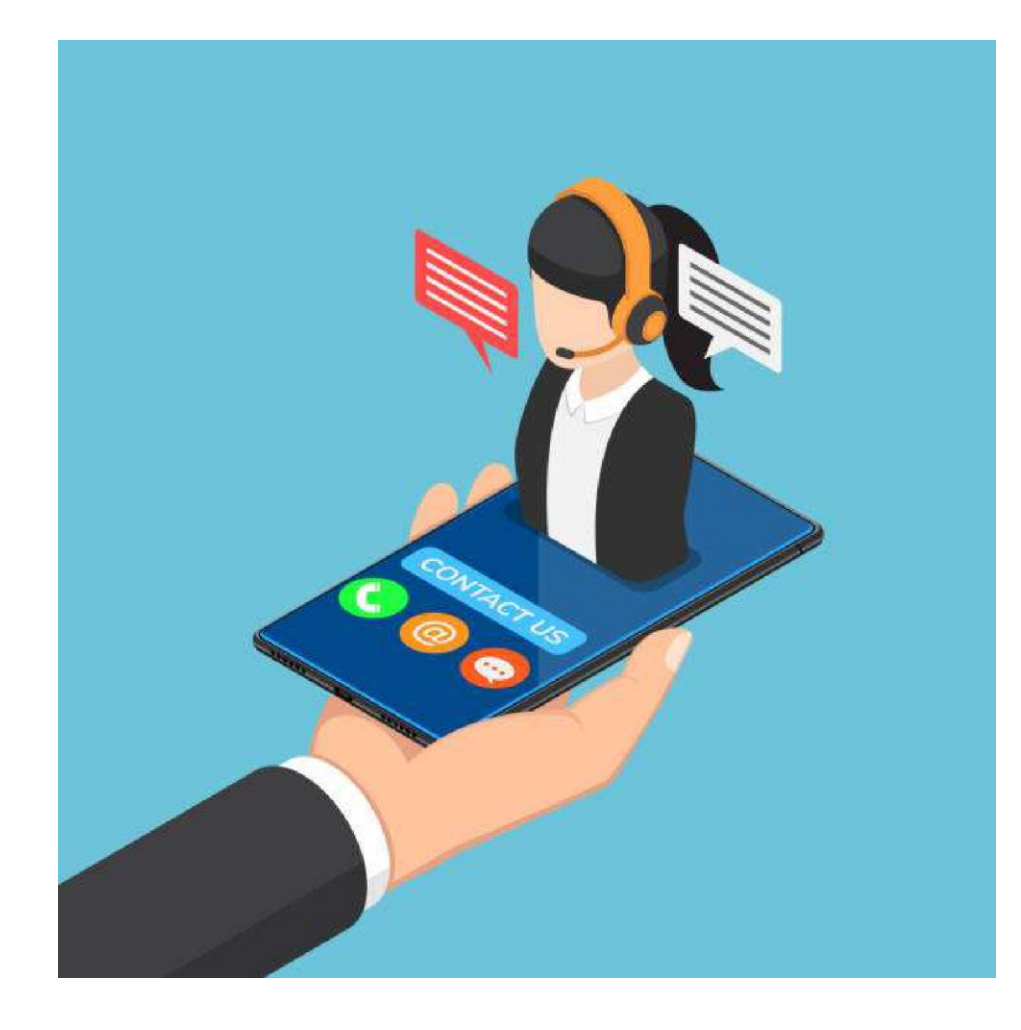

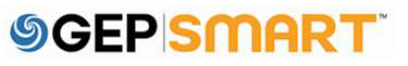

# **SGEP** SMART<sup>™</sup>

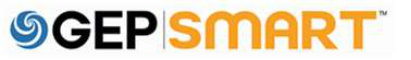